# Proiettore Dell™ 1420X/1430X Guida all'uso

### Note, attenzioni e avvertenze

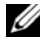

**NOTA:** La dicitura NOTA indica informazioni importanti che contribuiscono a migliorare l'utilizzo del proiettore.

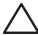

**ATTENZIONE:** La dicitura ATTENZIONE indica un danno potenziale all'hardware o perdita di dati e spiega come evitare il problema.

**AVVERTENZA:** La dicitura AVVERTENZA indica un rischio di danni materiali, lesioni personali o morte.

#### Le informazioni contenute nel presente documento sono soggette a modifiche senza preavviso. © 2011 Dell Inc. Tutti i diritti riservati.

È severamente vietata la riproduzione di questi materiali, con qualsiasi strumento, senza l'autorizzazione scritta di Dell Inc.

Marchi utilizzati in questo testo: Dell ed il logo DELL sono marchi della Dell Inc.; *DLP* ed il logo *DLP* sono marchi della TEXAS INSTRUMENTS INCORPORATED; Microsoft e Windows sono marchi o marchi registrati della Microsoft Corporation negli Stati Uniti e/o in altri paesi.

Altri marchi di fabbrica e nomi commerciali possono essere utilizzati in questo documento sia in riferimento alle aziende che rivendicano il marchio e i nomi sia in riferimento ai prodotti stessi. Dell Inc. nega qualsiasi partecipazione di proprietà relativa a marchi di fabbrica e nomi commerciali diversi da quelli di sua proprietà.

Modello 1420X/1430X

Febbraio 2012 **Revisione A00** 

# Sommario

| 1 | Descrizione del proiettore Dell 5                               |
|---|-----------------------------------------------------------------|
|   | Informazioni sul proiettore 6                                   |
| 2 | Collegamento del proiettore                                     |
|   | Collegamento al computer                                        |
|   | Collegamento ad un computer mediante cavo<br>VGA                |
|   | Collegamento al monitor con cavi VGA 10                         |
|   | Collegamento a un lettore DVD                                   |
|   | Collegamento ad un lettore DVD mediante cavo<br>S-video         |
|   | Collegamento ad un lettore DVD mediante cavo video composito12  |
|   | Collegamento ad un lettore DVD mediante cavo<br>video component |
| 3 | Uso del proiettore 14                                           |
|   | Accensione del proiettore                                       |
|   | Spegnimento del proiettore                                      |
|   | Regolazione dell'immagine proiettata                            |
|   | Regolazione dell'altezza del proiettore 15                      |
|   | Ridurre l'altezza del proiettore 15                             |
|   | Regolazione della messa a fuoco del proiettore 16               |

| Regolazione delle dimensioni dell'immagine | 17 |
|--------------------------------------------|----|
| Uso del pannello di controllo              | 19 |
| Usare il telecomando                       | 21 |
| Installare le batterie del telecomando     | 23 |
| Raggio d'azione del telecomando            | 24 |
| Uso dei menu OSD (On-Screen Display)       | 25 |
| Sorgente di input                          | 25 |
| Regolazione automatica                     | 26 |
| Luminosità/Contrasto                       | 27 |
| Modalità video                             | 27 |
| Volume                                     | 28 |
| Impostazioni avanzate                      | 28 |
| Lingua                                     | 43 |
| Guida                                      | 43 |
| Risoluzione dei problemi del proiettore .  | 44 |
| Segnali guida                              | 48 |
| Sostituzione della lampada                 | 50 |
| Specifiche tecniche                        | 52 |
| Contattare Dell                            | 58 |
| Appendice: Glossario                       | 59 |

# 1

# **Descrizione del proiettore Dell**

Il proiettore viene fornito con gli elementi indicati di seguito. Assicurarsi che la fornitura sia completa e rivolgersi a Dell se manca qualcosa.

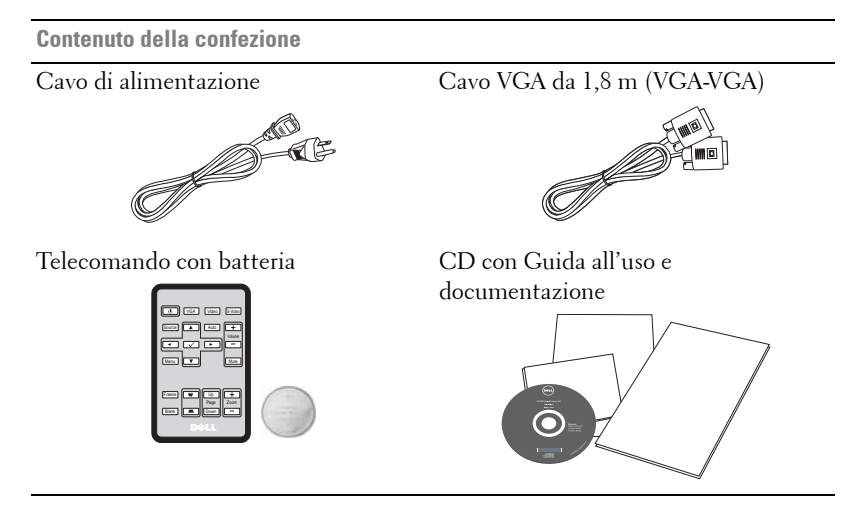

#### Rimuovere l'etichetta prima di utilizzare il telecomando

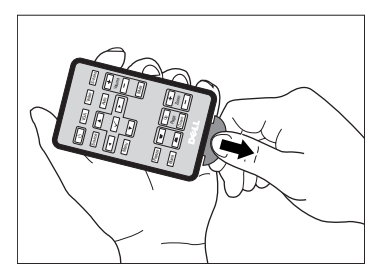

#### Informazioni sul proiettore

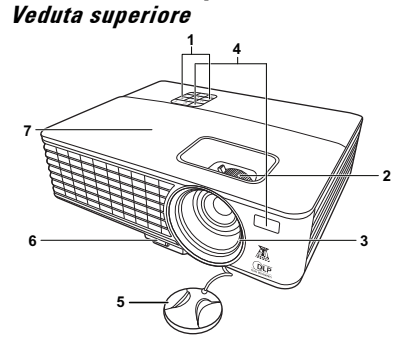

Veduta inferiore

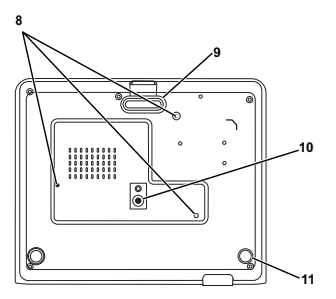

| 1  | Pannello di controllo                                                                                 |  |  |
|----|----------------------------------------------------------------------------------------------------|--|--|
| 2  | Linguetta dello zoome e ghiera di messa a fuoco                                                       |  |  |
| 3  | Obiettivo                                                                                             |  |  |
| 4  | Ricevitori IR                                                                                         |  |  |
| 5  | Copriobiettivo                                                                                        |  |  |
| 6  | Tasto di sgancio rapido                                                                               |  |  |
| 7  | Copertura lampada                                                                                     |  |  |
| 8  | Fori per montaggio a soffitto: Foro per vite M3 x 4,6mm di profondità.<br>Coppia consigliata <8kgf-cm |  |  |
| 9  | Supporto di regolazione anteriore                                                                     |  |  |
| 10 | Foro di aggancio treppiede: dado di inserimento 1/4"*20 UNC                                           |  |  |
| 11 | Rotellina di regolazione dell'inclinazione                                                            |  |  |

#### AVVERTENZA: Istruzioni per la sicurezza

- 1 Non usare il proiettore accanto ad apparecchi che generano molto calore.
- **2** Non usare il proiettore in aree dove è presente molta polvere. La polvere potrebbe causare guasti al sistema e il proiettore potrebbe chiudersi automaticamente.
- 3 Accertarsi che il proiettore sia montato in un'area ben ventilata.
- 4 Non bloccare le prese d'aria e le aperture del proiettore.
- **5** Accertarsi che il proiettore funzioni nell'intervallo di temperatura ambiente (da 0 °C a 35 °C).
- **6** Non toccare la presa di ventilazione in quanto potrebbe essere estremamente calda all'accensione del proiettore o subito dopo averlo spento.

- **7** Non guardare l'obiettivo con il proiettore acceso per evitare lesioni agli occhi.
- 8 Non posizionare alcun oggetto in prossimità o davanti al proiettore e non coprire l'obiettivo quando il proiettore è acceso in quanto il calore potrebbe fondere o bruciare l'oggetto.

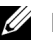

#### MOTA:

- •Non tentare di montare il proiettore al soffitto da soli. L'installazione deve essere eseguita da un tecnico qualificato.
- Kit consigliato per il montaggio a soffitto del proiettore (P/N: C4504). Per altre informazioni fare riferimento al sito del supporto Dell all'indirizzo: support.dell.com.
- Fare riferimento alle Informazioni sulla sicurezza, in dotazione al proiettore, per altre informazioni.

# 7

## **Collegamento del proiettore**

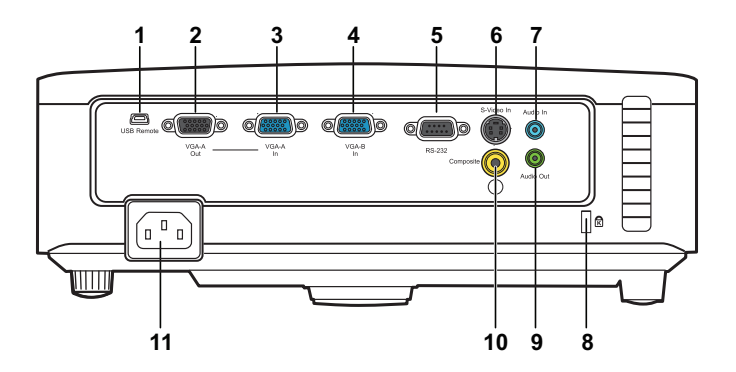

| 1 | Telecomando mini USB<br>(di tipo B)       | 7  | Connettore di ingresso audio           |
|---|-------------------------------------------|----|----------------------------------------|
| 2 | Uscita VGA-A<br>(collegamento al monitor) | 8  | Fessura di sicurezza per cavi          |
| 3 | Connettore ingresso VGA-A<br>(D-sub)      | 9  | Connettore uscita audio                |
| 4 | Connettore ingresso VGA-B<br>(D-sub)      | 10 | Connettore ingresso video<br>composito |
| 5 | Porta di controllo RS232                  | 11 | Connettore cavo d'alimentazione        |
| 6 | Connettore S-video                        |    |                                        |

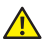

AVVERTENZA: Attenersi alle istruzioni per la sicurezza prima di iniziare una qualsiasi delle procedure di questa sezione, come descritto a pagina 6.

## **Collegamento al computer**

#### Collegamento ad un computer mediante cavo VGA

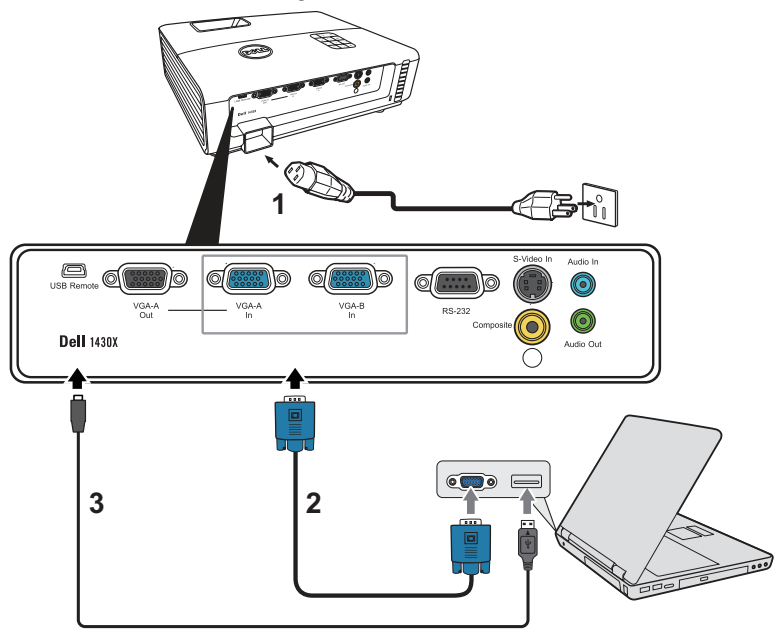

| 1 | Cavo d'alimentazione    |
|---|-------------------------|
| 2 | Cavo VGA a VGA          |
| 3 | Cavo USB-A a Mini USB-B |

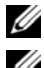

**NOTA:** Il cavo Mini USB-B non viene fornito insieme al proiettore.

**NOTA:** Il cavo Mini USB-B deve essere collegato se si desidera usare le funzioni Pagina su e Pagina giù sul telecomando.

#### Collegamento al monitor con cavi VGA

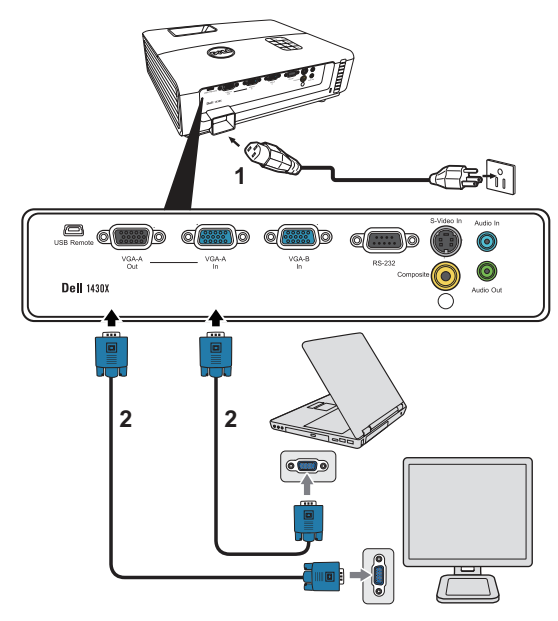

| 1 | Cavo d'alimentazione |
|---|----------------------|
| 2 | Cavo VGA a VGA       |

**NOTA:** Con il proiettore viene consegnato un solo cavo VGA. Sul sito Dell, all'indirizzo: **www.dell.com** si può acquistare un cavo VGA aggiuntivo.

## **Collegamento a un lettore DVD**

#### Collegamento ad un lettore DVD mediante cavo S-video

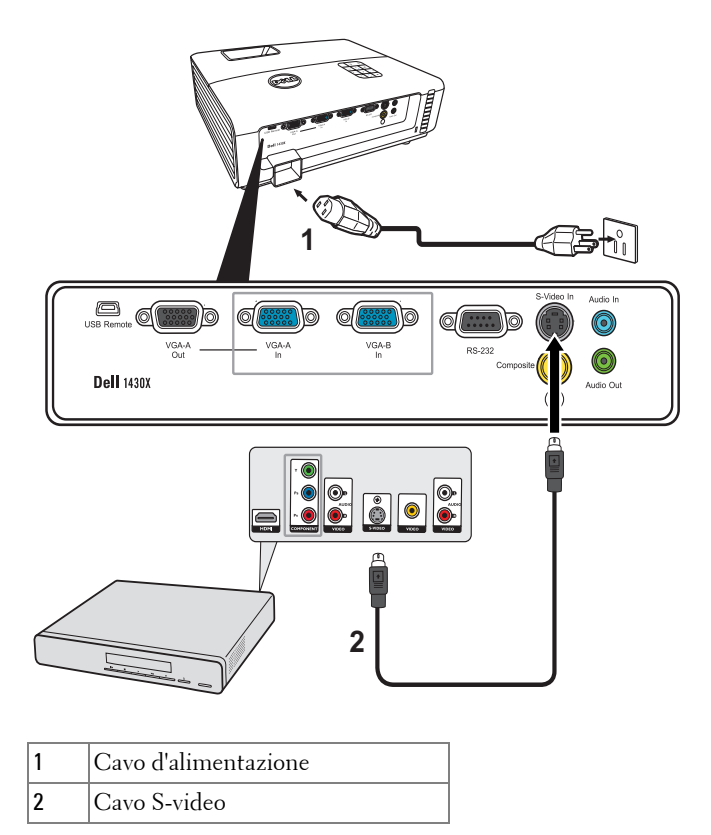

**NOTA:** Il cavo S-video non viene consegnato con il proiettore. Sul sito Dell, all'indirizzo: **www.dell.com** si può acquistare un cavo di prolunga S-Video (50 ft/100 ft).

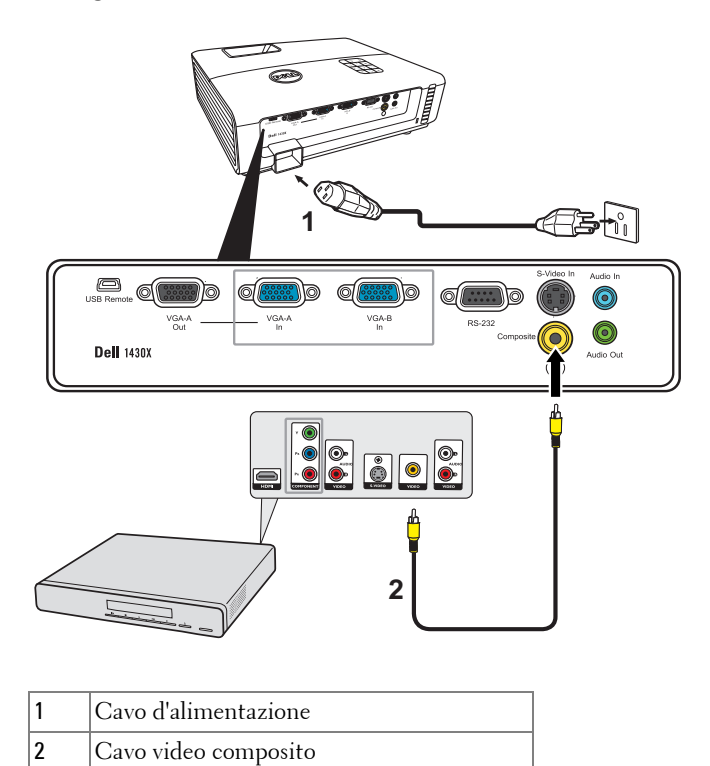

#### Collegamento ad un lettore DVD mediante cavo video composito

| U | <b>NOTA:</b> Il cavo video composito non viene consegnato con il proiettore. Sul sito Dell, all'indirizzo: <b>www.dell.com</b> si può acquistare un cavo di prolunga video |
|---|----------------------------------------------------------------------------------------------------|
|   | Dell, all'indirizzo: <b>www.dell.com</b> si può acquistare un cavo di prolunga video                                                                                       |

composito (50 ft/100 ft).

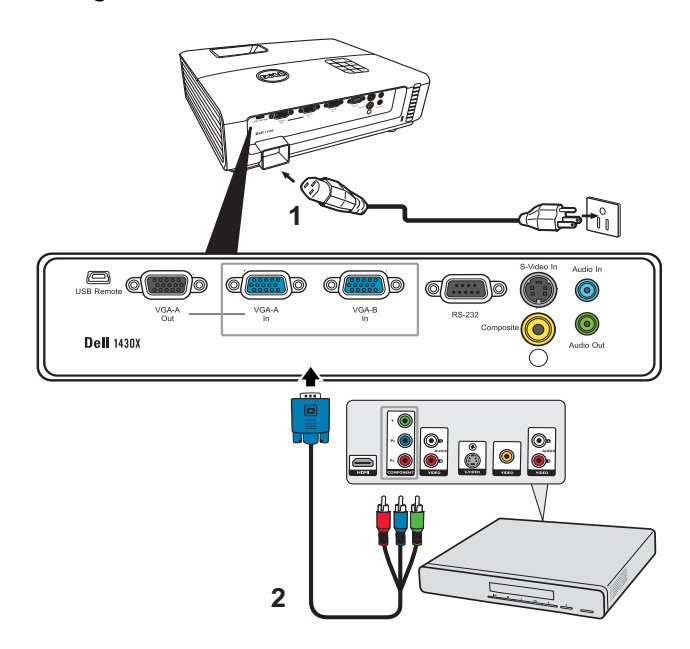

#### Collegamento ad un lettore DVD mediante cavo video component

| 1 | Cavo d'alimentazione          |  |  |
|---|-------------------------------|--|--|
| 2 | Cavo da VGA a video component |  |  |

**NOTA:** Il cavo da VGA a video component non viene consegnato con il proiettore. Sul sito Dell, all'indirizzo: **www.dell.com** si può acquistare un cavo di prolunga VGA a video componente (50 ft/100 ft).

# Uso del proiettore

## Accensione del proiettore

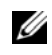

**NOTA:** Accendere il proiettore prima di accendere l'origine (computer, lettore DVD, ecc.). La spia di colore blu sul pulsante Alimentazione lampeggia finché non viene premuto.

- Rimuovere il copriobiettivo.
- 2 Collegare il cavo di alimentazione e i cavi del segnale appropriati al tipo di collegamento. Per informazioni sul collegamento del proiettore, consultare "Collegamento del proiettore" a pagina 8.
- 3 Premere il tasto Alimentazione (fare riferimento a "Uso del pannello di controllo" a pagina 19 per trovare il tasto Alimentazione).
- 4 Accendere l'origine video (computer, lettore DVD, ecc.).
- **5** Collegare l'origine al proiettore con il cavo appropriato. Per le istruzioni su come effettuare il collegamenti dell'origine al proiettore, consultare "Collegamento del proiettore" a pagina 8.
- 6 Per impostazione predefinita, l'origine di ingresso del proiettore è impostata su VGA-A. Se necessario, modificare l'origine del proiettore.
- 7 Se al proiettore sono collegate più origini, premere il tasto Origine sul telecomando o sul pannello di controllo per selezionare l'origine desiderata. Fare riferimento a "Uso del pannello di controllo" a pagina 19 e "Usare il telecomando" a pagina 21 per trovare il tasto Origine.

## Spegnimento del proiettore

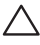

**ATTENZIONE:** Scollegare il proiettore dalla corrente dopo averlo spento esequendo correttamente i sequenti passaggi.

1 Premere il tasto Alimentazione.

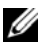

**NOTA:** Sullo schermo appare il messaggio "Premere il pulsante di accensione per spegnere il proiettore". Il messaggio scompare dopo 5 secondi oppure premere il tasto Menu per cancellarlo.

**2** Premere nuovamente il tasto **Alimentazione**. Le ventole di raffreddamento continuano a funzionare per 60 secondi.

3 Per spegnere rapidamente il proiettore, tenere premuto per 1 secondo il tasto Power (Alimentazione) mentre le ventole di raffreddamento del proiettore sono ancora in funzione.

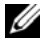

**NOTA:** Prima di riaccendere il proiettore, attendere 60 secondi per consentire alla temperatura interna di stabilizzarsi.

4 Scollegare il cavo di alimentazione dalla presa elettrica e dal proiettore.

## Regolazione dell'immagine proiettata

#### Regolazione dell'altezza del proiettore

- 1 Sollevare il proiettore all'altezza voluta e premere il pulsante di rilascio rapido.
- **2** Usare la rotella di regolazione dell'inclinazione per regolare l'angolazione.

#### Ridurre l'altezza del proiettore

1 Tenere sollevato il proiettore mentre si preme il tasto di sgancio rapido, quindi abbassare lentamente il proiettore e utilizzare la rotella di regolazione dell'inclinazione per regolare l'angolo di visualizzazione.

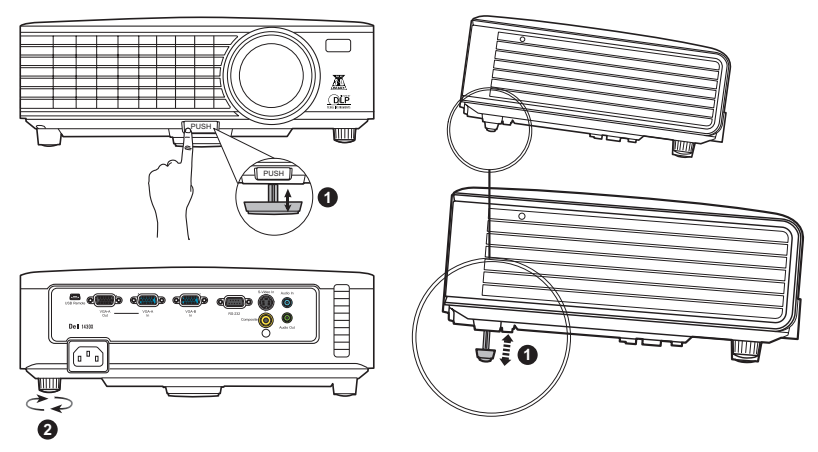

| 1 | Supporto di regolazione anteriore<br>(Angolo dell'inclinazione: da 0 a 6 gradi) |
|---|---------------------------------------------------------------------------------|
| 2 | Rotella di regolazione dell'inclinazione                                        |

## Regolazione della messa a fuoco del proiettore

- AVVERTENZA: Prima di rimuovere o riporre il proiettore nella sua custodia, per evitare di danneggiarlo, assicurarsi che le lenti dello zoom e il piedino di elevazione siano completamente rientrati.
- 1 Ruotare la linguetta dello zoom per ingrandire o ridurre la visualizzazione.
- **2** Ruotare la ghiera di messa a fuoco fin quando l'immagine non è chiara. Il proiettore può essere messo a fuoco su distanze da 1 m fino a 8 m (da 3,28 ft fino a 26,24 ft).

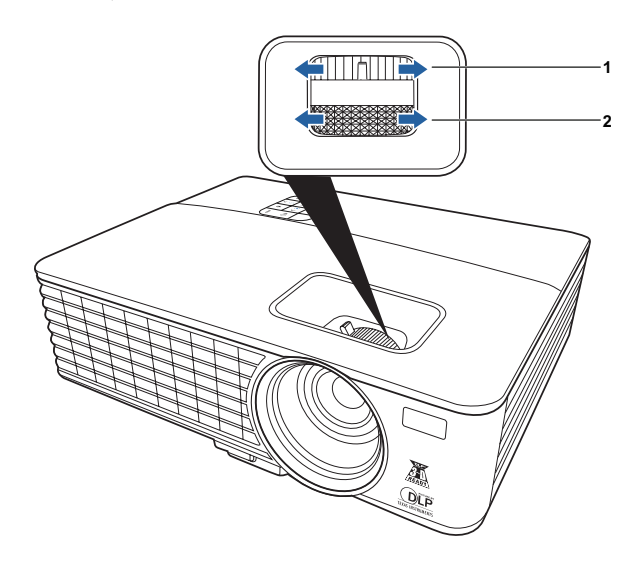

| 1 | Linguetta dello zoom    |
|---|-------------------------|
| 2 | Ghiera di messa a fuoco |

## Regolazione delle dimensioni dell'immagine

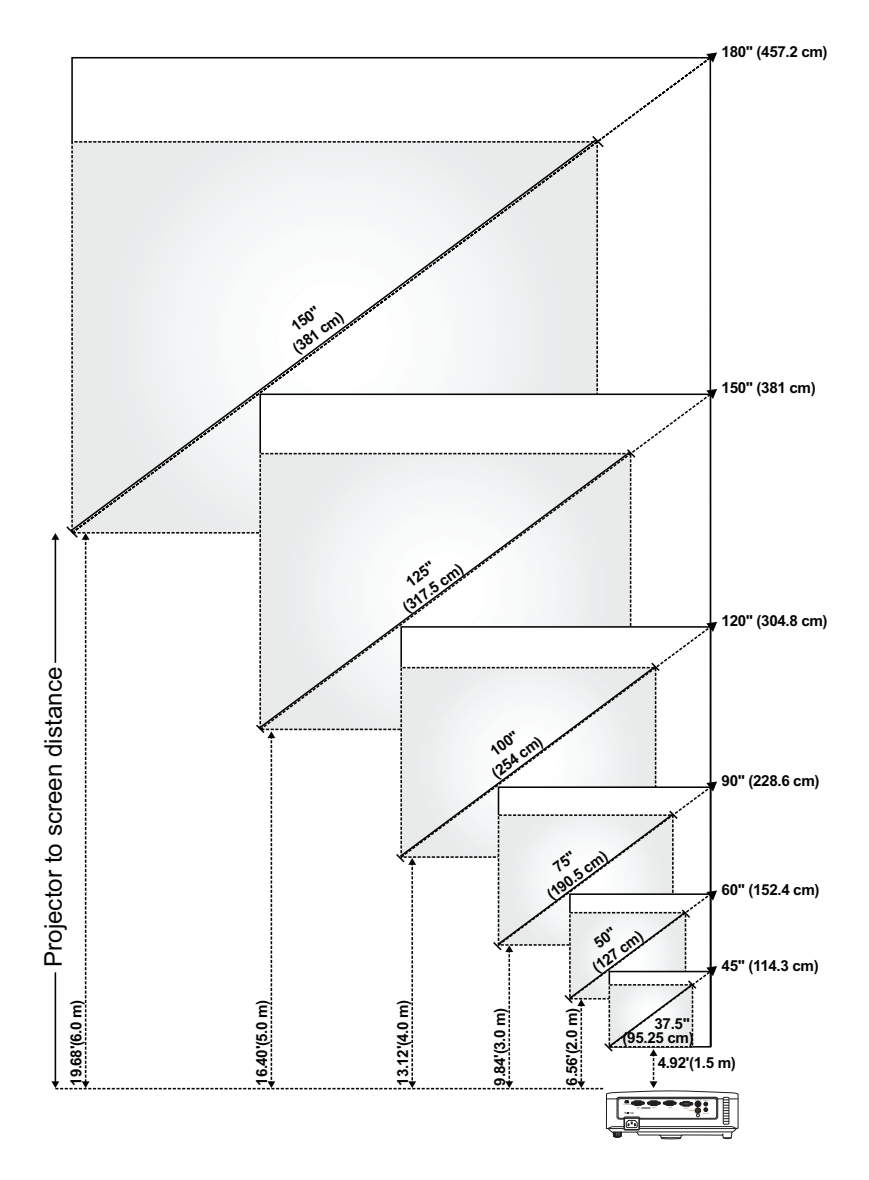

| Cabaama                                                                   | Max.    | 45"<br>(114,3 cm)        | 60"<br>(152,4 cm)         | 90"<br>(228,6 cm)          | 120"<br>(304,8 cm)         | 150"<br>(381 cm)         | 180"<br>(457,2 cm)         |
|---------------------------------------------------------------------------|---------|--------------------------|---------------------------|----------------------------|----------------------------|--------------------------|----------------------------|
| (diagonale)                                                               | Min.    | 37,5"<br>(95,25 cm)      | 50" (127 cm)              | 75"<br>(190,5 cm)          | 100"<br>(254 cm)           | 125"<br>(317,5 cm)       | 150"<br>(381 cm)           |
|                                                                           | Max.    | 36" X 27"                | 48" X 36"                 | 72" X 54"                  | 96" X 72"                  | 120" X 90"               | 144" X 108"                |
| Dimensioni                                                                | (L x A) | (91,44 cm X<br>68,58 cm) | (121,92 cm X<br>91,44 cm) | (182,88 cm X<br>137,16 cm) | (243,84 cm X<br>182,88 cm) | (304,8 cm X<br>228,6 cm) | (365,76 cm X<br>274,32 cm) |
| schermo                                                                   | Min.    | 30" X 22,5"              | 40" X 30"                 | 60" X 45"                  | 80" X 60"                  | 100" X 75"               | 120" X 90"                 |
|                                                                           | (L x A) | (76,2 cm X<br>57,15cm)   | ( 101,6cm X<br>76,2cm)    | (152,4 cm X<br>114,3 cm)   | (203,2 cm X<br>152,2 cm)   | (254 cm X<br>190,5 cm)   | (304,8 cm X<br>228,6 cm)   |
| Hd                                                                        | Max.    | 29,7"<br>(75,44 cm)      | 39,6"<br>(100,58 cm)      | 59,4"<br>(150,88 cm)       | 79"<br>(201,17 cm)         | 99"<br>(251,46 cm)       | 118,8"<br>(301,75 cm)      |
|                                                                           | Min.    | 24,75"<br>(62,87 cm)     | 33"<br>(83,82 cm)         | 49,5"<br>(125,73 cm)       | 66"<br>(167,64 cm)         | 82,5"<br>(209,55 cm)     | 99"<br>(251,46 cm)         |
| Distanza                                                                  |         | 4,92'                    | 6,56'                     | 9,84'                      | 13,12'                     | 16,40'                   | 19,68'                     |
|                                                                           |         | (1,5 m)                  | (2,0 m)                   | (3,0 m)                    | (4,0 m)                    | (5,0 m)                  | (6,0 m)                    |
| * Questo grafico viene fornito solo a titolo di riferimento per l'utente. |         |                          |                           |                            |                            |                          |                            |

## Uso del pannello di controllo

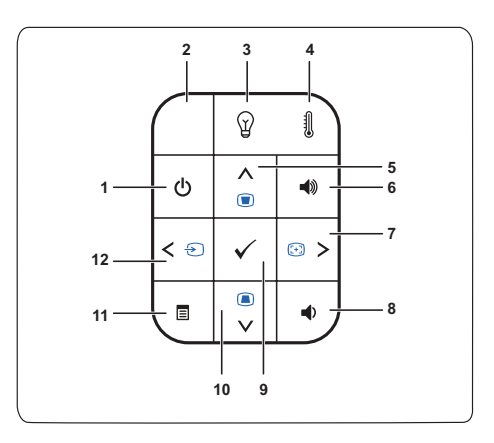

| 1 | Alimentazione       | Accende o spegne il proiettore. Fare riferimento<br>alla sezione "Accensione del proiettore" a<br>pagina 14 e "Spegnimento del proiettore" a<br>pagina 14 per altre informazioni |
|---|---------------------|----------------------------------------------------------------------------------------------------|
| 2 | Ricevitore IR       | Puntare il telecomando verso il ricevitore a<br>infrarossi e premere un tasto.                                                                                                   |
| 3 | Spia di avviso LAMP | Se l'indicatore giallo LAMP è acceso o<br>lampeggiante, potrebbe essersi verificato uno dei<br>seguenti problemi:                                                                |
|   |                     | <ul> <li>La lampada sta per esaurirsi</li> </ul>                                                                                                    |
|   |                     | <ul> <li>Il modulo lampada non è installato<br/>correttamente</li> </ul>                                                                                                    |
|   |                     | • Guasto del driver lampada                                                                                                    |
|   |                     | • Ruota dei colori guasta                                                                                                    |
|   |                     | Fare riferimento alla sezione "Risoluzione dei<br>problemi del proiettore" a pagina 44 e "Segnali<br>guida" a pagina 48 per altre informazioni.                                  |

| 4                  | Spia di avviso TEMP                                                                                                | Se l'indicatore giallo TEMP è acceso o<br>lampeggiante, potrebbe essersi verificato uno dei<br>seguenti problemi:                                                                                                    |  |  |
|--------------------|----------------------------------------------------------------------------------------------------|----------------------------------------------------------------------------------------------------|--|--|
|                    |                                                                                                    | Temperatura interna del proiettore     eccessivamente elevata                                                                                                    |  |  |
|                    |                                                                                                    | • Ruota dei colori guasta                                                                                                    |  |  |
|                    |                                                                                                    | Fare riferimento alla sezione "Risoluzione dei<br>problemi del proiettore" a pagina 44 e "Segnali<br>guida" a pagina 48 per altre informazioni.                                                                                                    |  |  |
| 5                  | Su 📐 / Regolazione<br>distorsione                                                                                  | Premere per spostarsi all'interno delle voci del<br>menu OSD (visualizzazione su schermo).                                                                                                    |  |  |
|                    |                                                                                                    | Premere per regolare la distorsione dell'immagine<br>causata dall'inclinazione del proiettore<br>(+40/-40 gradi).                                                                                                    |  |  |
| 6                  | Volume su 🔳                                                                                                    | Premere per aumentare il volume.                                                                                                    |  |  |
| 7                  | Destra > /<br>Regolazione                                                                                          | Premere per spostarsi all'interno delle voci del<br>menu OSD (visualizzazione su schermo).                                                                                                    |  |  |
|                    | automatica                                                                                                    | Premere per sincronizzare il proiettore con<br>l'origine di ingresso.                                                                                                    |  |  |
|                    |                                                                                                    |                                                                                                    |  |  |
|                    |                                                                                                    | <b>NOTA:</b> La <b>Regolazione automatica</b> non<br>funziona quando è visualizzato il menu<br>OSD (On-Screen Display).                                                                                                    |  |  |
| 8                  | Volume giù 🔦                                                                                                    | <b>NOTA:</b> La <b>Regolazione automatica</b> non<br>funziona quando è visualizzato il menu<br>OSD (On-Screen Display).<br>Premere per ridurre il volume.                                                                                                    |  |  |
| 8                  | Volume giù 🙍<br>Enter 📈                                                                                            | <ul> <li>NOTA: La Regolazione automatica non<br/>funziona quando è visualizzato il menu<br/>OSD (On-Screen Display).</li> <li>Premere per ridurre il volume.</li> <li>Premere per confermare la selezione effettuata.</li> </ul>                                                                                                    |  |  |
| 8<br>9<br>10       | Volume giù <<br>Enter 🕢<br>Tasto Giù 💟 /<br>Regolazione distorsione                                                | NOTA: La Regolazione automatica non<br>funziona quando è visualizzato il menu<br>OSD (On-Screen Display).Premere per ridurre il volume.Premere per confermare la selezione effettuata.Premere per spostarsi all'interno delle voci del<br>menu OSD (visualizzazione su schermo).                                                                                                    |  |  |
| 8<br>9<br>10       | Volume giù 💽<br>Enter 🔽<br>Tasto Giù 💟 /<br>Regolazione distorsione                                                | <ul> <li>NOTA: La Regolazione automatica non<br/>funziona quando è visualizzato il menu<br/>OSD (On-Screen Display).</li> <li>Premere per ridurre il volume.</li> <li>Premere per confermare la selezione effettuata.</li> <li>Premere per spostarsi all'interno delle voci del<br/>menu OSD (visualizzazione su schermo).</li> <li>Premere per regolare la distorsione dell'immagine<br/>causata dall'inclinazione del proiettore<br/>(+40/-40 gradi).</li> </ul>                                                                                                    |  |  |
| 8<br>9<br>10       | Volume giù 🕢<br>Enter <section-header> -<br/>Tasto Giù 💟 /<br/>Regolazione distorsione<br/>Menu 🗐</section-header> | <ul> <li>NOTA: La Regolazione automatica non<br/>funziona quando è visualizzato il menu<br/>OSD (On-Screen Display).</li> <li>Premere per ridurre il volume.</li> <li>Premere per confermare la selezione effettuata.</li> <li>Premere per spostarsi all'interno delle voci del<br/>menu OSD (visualizzazione su schermo).</li> <li>Premere per regolare la distorsione dell'immagine<br/>causata dall'inclinazione del proiettore<br/>(+40/-40 gradi).</li> <li>Premere per attivare l'OSD. Utilizzare i tasti<br/>direzionali e il tasto Menu per spostarsi all'interno<br/>dell'OSD.</li> </ul>                                                                                                    |  |  |
| 8<br>9<br>10<br>11 | Volume giù <table-cell> Enter 🖂 Tasto Giù 💟 / Regolazione distorsione Menu 🗐 Sinistra 🤇 / Origine</table-cell>     | <ul> <li>NOTA: La Regolazione automatica non<br/>funziona quando è visualizzato il menu<br/>OSD (On-Screen Display).</li> <li>Premere per ridurre il volume.</li> <li>Premere per confermare la selezione effettuata.</li> <li>Premere per spostarsi all'interno delle voci del<br/>menu OSD (visualizzazione su schermo).</li> <li>Premere per regolare la distorsione dell'immagine<br/>causata dall'inclinazione del proiettore<br/>(+40/-40 gradi).</li> <li>Premere per attivare l'OSD. Utilizzare i tasti<br/>direzionali e il tasto Menu per spostarsi all'interno<br/>dell'OSD.</li> <li>Premere per spostarsi all'interno delle voci del<br/>menu OSD (visualizzazione su schermo).</li> </ul> |  |  |

## Usare il telecomando

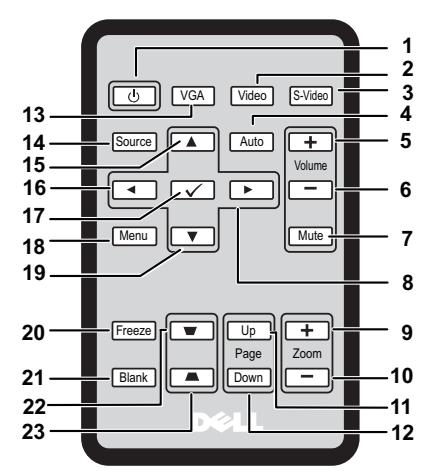

| 1  | Alimentazione 付           | Per accendere e spegnere il proiettore. Per<br>ulteriori informazioni, vedere "Accensione del<br>proiettore" a pagina 14 e "Spegnimento del<br>proiettore" a pagina 14. |
|----|---------------------------|----------------------------------------------------------------------------------------------------|
| 2  | Video                     | Premere per scegliere la sorgente Video composito.                                                                                                    |
| 3  | S-Video                   | Premere per scegliere la sorgente S-Video.                                                                                                    |
| 4  | Regolazione<br>automatica | Premere per sincronizzare il proiettore con la<br>sorgente di input. La funzione di regolazione<br>automatica non funziona quando viene<br>visualizzato l'OSD.          |
| 5  | Volume su 🕂               | Premere per aumentare il volume.                                                                                                    |
| 6  | Volume giù 📃              | Premere per ridurre il volume.                                                                                                    |
| 7  | Mute                      | Premere per disattivare o riattivare l'audio<br>dell'altoparlante del proiettore.                                                                                       |
| 8  | Destra >                  | Premere per navigare tra gli elementi del menu<br>OSD (On-screen display).                                                                                              |
| 9  | Zoom +                    | Premere per ingrandire l'immagine.                                                                                                    |
| 10 | Zoom -                    | Premere per rimpicciolire l'immagine.                                                                                                    |

| 11 | Pagina su 🔺                | Premere per passare alla pagina precedente.                                                                       |
|----|----------------------------|----------------------------------------------------------------------------------------------------|
|    |                            | <b>NOTA:</b> Il cavo mini USB-B deve essere collegato per utilizzare la funzione Pagina su.                       |
| 12 | Pagina giù 🔶               | Premere per passare alla pagina successiva.                                                                       |
|    |                            | <b>NOTA:</b> Il cavo mini USB-B deve essere collegato per utilizzare la funzione pagina giù.                      |
| 13 | VGA                        | Premere per scegliere la sorgente VGA.                                                                            |
| 14 | Sorgente                   | Premere per cambiare sorgente: Analogica RGB,<br>Composita, Componente (YPbPr tramite VGA) e<br>S-Video.          |
| 15 | Su 📐                       | Premere per navigare tra gli elementi del menu<br>OSD (On-screen display).                                        |
| 16 | Sinistra <                 | Premere per navigare tra gli elementi del menu<br>OSD (On-screen display).                                        |
| 17 | Invia 🔽                    | Premere per confermare la selezione.                                                                              |
| 18 | Menu                       | Premere per attivare l'OSD.                                                                                       |
| 19 | Giù 🔽                      | Premere per navigare tra gli elementi del menu<br>OSD (On-screen display).                                        |
| 20 | Fermo immagine             | Premere per mettere in pausa l'immagine sullo<br>schermo.                                                         |
| 21 | Inattività                 | Premere per nascondere/mostrare l'immagine.                                                                       |
| 22 | Regolazione<br>keystone 💽: | Premere per regolare la distorsione dell'immagine<br>causata dall'inclinazione del proiettore<br>(+40/-40 gradi). |
| 23 | Regolazione<br>keystone 💽: | Premere per regolare la distorsione dell'immagine<br>causata dall'inclinazione del proiettore<br>(+40/-40 gradi). |

## Installare le batterie del telecomando

**NOTA:** Rimuovere le batterie dal telecomando quando non è in uso.

**1** Tenere premuto il braccio di blocco mentre si estrae il porta batteria.

**2** Controllare la polarità (+/-) sulla batteria.

**3** Inserire la batteria e allineare la polarità correttamente secondo i segni presenti sullo scomparto batteria.

**4** Premere il porta batteria all'indietro.

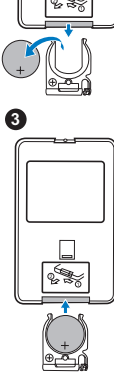

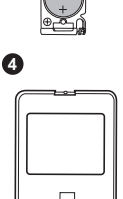

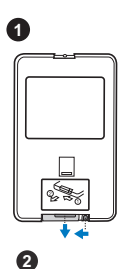

## Raggio d'azione del telecomando

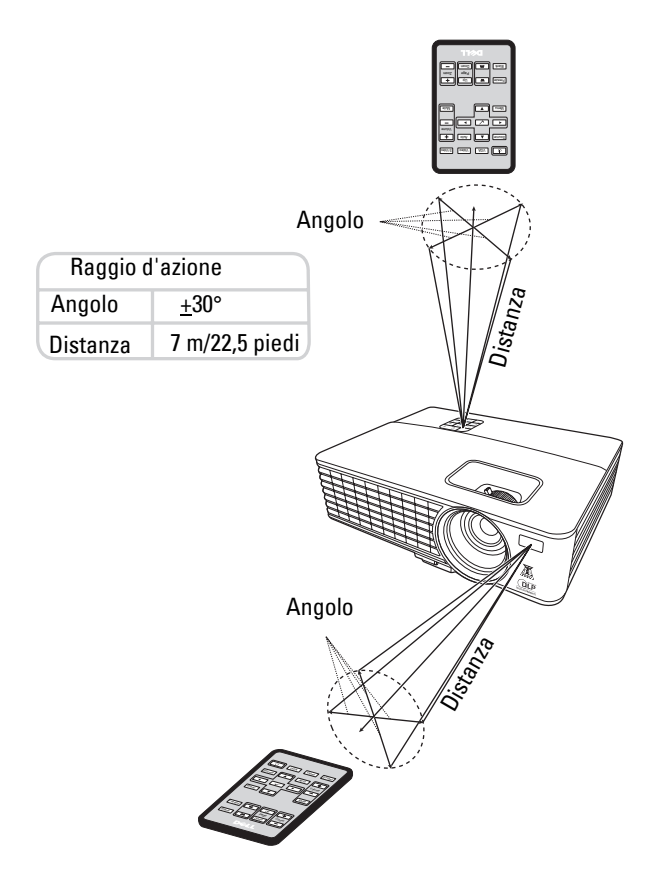

**NOTA:** Il raggio d'azione effettivo potrebbe differire leggermente rispetto al diagramma. Il livello di carica basso delle batterie potrebbe compromettere il corretto funzionamento del telecomando sul proiettore.

## Uso dei menu OSD (On-Screen Display)

- Il proiettore presenta un menu OSD (On-screen display) multi lingue che può essere visualizzato con e senza sorgente di input.
- Per navigare nelle schede del menu principale, premere il pulsante < o il pulsante ≥ sul pannello di controllo del proiettore o dal telecomando.
- Per selezionare un sottomenu, premere il pulsante 🔽 sul pannello di controllo del proiettore o dal telecomando.
- Per selezionare un'opzione, premere il pulsante 🔊 o il pulsante 💟 sul pannello di controllo del proiettore o dal telecomando. Il colore cambia e diventa blu scuro. Quando viene selezionato un elemento, il colore cambia e diventa blu scuro.
- Utilizzare il pulsante 🔄 o il pulsante ⊵ sul pannello di controllo o dal telecomando per regolare le impostazioni.
- Per tornare al menu principale premere il pulsante 📈 sul pannello di controllo o sul telecomando.
- Per uscire dall'OSD premere il pulsante 📈 o premere il pulsante Menu direttamente dal pannello di controllo o dal telecomando.
- NOTA: La struttura dell'OSD e le impostazioni sono le stesse per i modelli 1420X e 1430X.

#### Sorgente di input

Il menu sorgente di input consente di selezionare la sorgente di input del proiettore.

| Menu                       |                     |           |             | Dell | 1420X |
|----------------------------|---------------------|-----------|-------------|------|-------|
| ↔ Sorgente di input        | Sorgente automatica |           |             |      |       |
| [+] Regolazione automatica | $\checkmark$        | VGA-A     | ( <b></b> ) |      |       |
| - C- Luminosità/Contrasto  |                     | VGA-B     | ( <b>))</b> |      |       |
| Modalità video             |                     | Composite | ٢           |      |       |
| <∫ Volume                  |                     | S-Video   | (i)         |      |       |
| tin Impostazioni avanzate  |                     |           |             |      |       |
| 🚯 Lingua                   |                     |           |             |      |       |
| ? Guida                    |                     |           |             |      |       |
|                            |                     |           |             |      |       |
| Risoluzione: 1400x1        | 050                 |           |             |      |       |

**SORGENTE AUTOMATICA**—Selezionare Off (predefinito) per bloccare il segnale di input attuale. Nel caso in cui venga premuto il pulsante **Sorgente** quando la modalità **Sorgente automatica** è impostata su Off, è possibile selezionare manualmente il segnale di input. Selezionare On per rilevare automaticamente i sengali di input disponibili. Nel caso in cui venga premuto il pulsante **Sorgente** quando il proiettore è acceso, sarà trovato automaticamente il primo segnale input disponibile.

VGA-A—Premere 📈 per rilevare un segnale VGA-A.

VGA-B—Premere v per rilevare un segnale VGA-B.

**COMPOSITE**—Premere vilevare un segnale video composito.

S-VIDEO—Premere 📈 per rilevare un segnale S-video.

#### **Regolazione automatica**

Regolazione automatica regola automaticamente la **Frequenza** e la **Traccia** del proiettore in modalità PC.

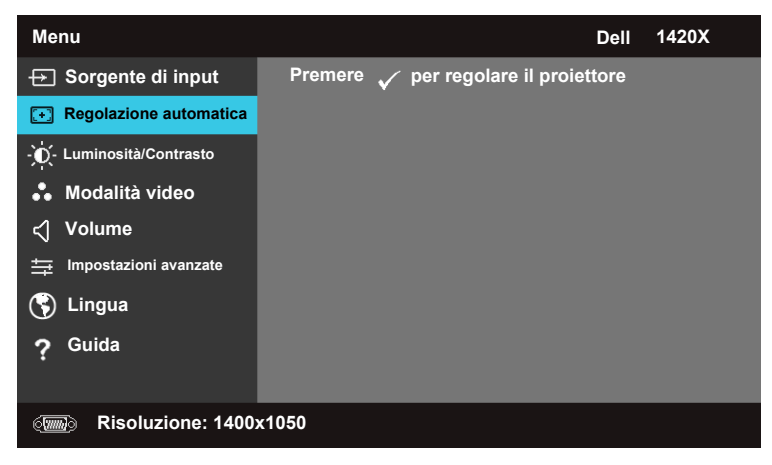

#### Luminosità/Contrasto

Il menu luminosità/contrasto consente di regolare le impostazioni di luminosità/contrasto del proiettore.

| Menu                          |            | Dell 1420X |
|-------------------------------|------------|------------|
| → Sorgente di input           | Luminosità | Contrasto  |
| <b>Regolazione automatica</b> | _          | _          |
| - Luminosità/Contrasto        |            |            |
| 🐁 Modalità video              |            |            |
| ≺् Volume                     | 50         | 50         |
| ☐ Impostazioni avanzate       |            |            |
| 🕥 Lingua                      |            |            |
| ? Guida                       |            |            |
|                               |            |            |
| Risoluzione: 1400             | x1050      |            |

**LUMINOSITÀ**—Utilizzare  $\land$  e  $\bigtriangledown$  per regolare la luminosità dell'immagine. **CONTRASTO**—Utilizzare  $\land$  e  $\bigtriangledown$  per regolare il contrasto del display.

#### Modalità video

Il menu Modalità video consente di ottimizzare l'immagine del display: Presentazione, Luminoso, Film, sRGB (consente di ottenere una rappresentazione dei colori più accurata), e Personalizza (imposta le impostazioni preferite dall'utente).

| Menu                       | Dell 1420X      |  |  |  |
|----------------------------|-----------------|--|--|--|
| → Sorgente di input        | ✓ Presentazione |  |  |  |
| [+] Regolazione automatica | Luminoso        |  |  |  |
| Luminosità/Contrasto       | Film            |  |  |  |
| Modalità video             | sRGB            |  |  |  |
| 숙 Volume                   | Personalizza    |  |  |  |
| 🕂 Impostazioni avanzate    |                 |  |  |  |
| 🔇 Lingua                   |                 |  |  |  |
| <b>?</b> Guida             |                 |  |  |  |
|                            |                 |  |  |  |
| Isoluzione: 1400x1050      |                 |  |  |  |

#### Volume

Il menu Volume consente di regolare le impostazioni del volume del proiettore.

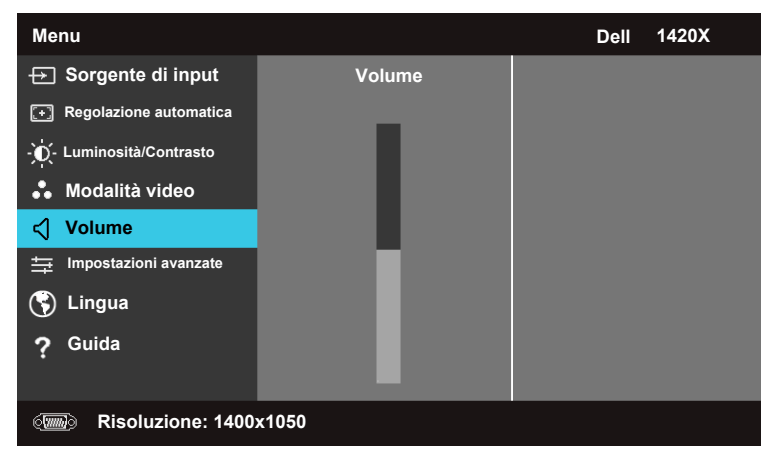

**VOLUME**—Premere A per aumentare il volume e v per ridurlo.

#### Impostazioni avanzate

Il menu Impostazioni avanzate consente di modificare le impostazioni di Immagine, Display, Proiettore, Menu, Alimentazione, e Informazioni.

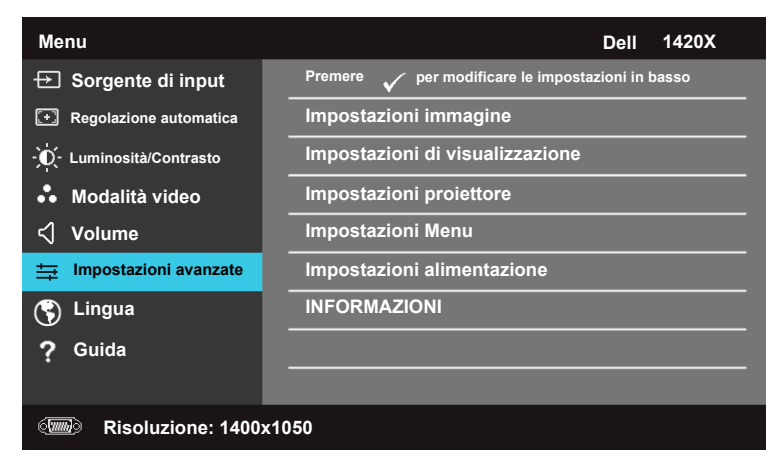

#### Impostazioni immagine (In modalità PC)

Selezionare e premere 🗹 per attivare le impostazioni dell'immagine. Il menu impostazioni immagine offre le seguenti opzioni:

| Impostazioni avanzate           |                        |   | Dell 1420X      |
|---------------------------------|------------------------|---|-----------------|
| Impostazioni immagine           | Temperatura colore     | Þ | Medio           |
| Impostazioni di visualizzazione | Regolazione colore RGB | Þ | R: 50 G:50 B:50 |
| Impostazioni proiettore         | Intensità bianco       | Þ | 10              |
| Impostazioni Menu               | Spazio di colore       | Þ | RGB             |
| Impostazioni alimentazione      | Uscita VGA             | Þ | Off             |
| INFORMAZIONI                    |                        |   |                 |
|                                 |                        |   |                 |
|                                 |                        |   |                 |
|                                 |                        |   |                 |
| Risoluzione: 1400               | x1050                  |   |                 |

**TEMPERATURA COLORE**—Consente di regolare la temperatura del colore. Lo schermo sembra essere più freddo con colori con alte temperature e più caldo con colori a basse temperature. Quando si regolano i valori nel menu **Regolazione colore RGB**, viene attivata la modalità Personalizza. I valori vengono salvati in modalità Personalizza.

**REGOLAZIONE COLORE RGB**—Consente di regolare manualmente il rosso, il verde e il blu.

**INTENSITÀ BIANCO**—Utilizzare  $\bigwedge$  e  $\bigvee$  per regolare l'intensità del bianco del display.

**SPAZIO DI COLORE**—Consente di selezionare lo spazio di colore, le opzioni sono: RGB, YCbCr, e YPbPr.

**USCITA VGA**—Selezionare **On** o **Off** per attivare o disattivare la funzione di output VGA con proiettore in standby. Le impostazioni predefinite sono **Off**.

**NOTA:** Regolando le impostazioni per **Temperatura colore, Regolazione colore RGB e Intensità bianco**, il proiettore passa automaticamente su **Personalizza**.

#### Impostazioni immagine (In modalità video)

Selezionare e premere 🗹 per attivare le impostazioni dell'immagine. Il menu impostazioni immagine offre le seguenti opzioni:

| Impostazioni avanzate           |                        | Dell 1420X      |
|---------------------------------|------------------------|-----------------|
| Impostazioni immagine           | Temperatura colore     | Medio           |
| Impostazioni di visualizzazione | Regolazione colore RGB | R: 50 G:50 B:50 |
| Impostazioni proiettore         | Saturazione            | <b>▶</b> 50     |
| Impostazioni Menu               | Nitidezza              | ▶ 16            |
| Impostazioni alimentazione      | Tinta                  | ▶ 50            |
| INFORMAZIONI                    | Intensità bianco       | ▶ 10            |
|                                 | Spazio di colore       | ▶ YCbCr         |
|                                 | Uscita VGA             | ▶ Off           |
|                                 |                        |                 |
| Risoluzione: 720x4              | 180                    |                 |

**TEMPERATURA COLORE**—Consente di regolare la temperatura del colore. Lo schermo sembra essere più freddo con colori con alte temperature e più caldo con colori a basse temperature. Quando si regolano i valore nel menu **Regolazione colore RGB**, viene attivata la modalità Personalizza. I valori vengono salvati in modalità Personalizza.

**REGOLAZIONE COLORE RGB**—Consente di regolare manualmente il rosso, il verde e il blu.

**SATURAZIONE**—Consente di regolare la sorgente video da bianco e nero a colori a piena saturazione. Premere viger far diminuire la quantità di colore nell'immagine e regolare aumentarla.

NITIDEZZA—Premere ☑ per diminuire la nitidezza e 📐 per aumentarla.

**TINTA**—Premere  $\bigvee$  per far diminuire il verde nell'immagine e  $\land$  per aumentare il rosso (disponibile solo per NTSC).

**INTENSITÀ BIANCO**—Utilizzare  $\bigwedge$  e  $\bigvee$  per regolare l'intensità del bianco del display.

**SPAZIO DI COLORE**—Consente di selezionare lo spazio di colore, le opzioni sono: RGB, YCbCr, e YPbPr.

**USCITA VGA**—Selezionare **On** o **Off** per attivare o disattivare la funzione di output VGA con proiettore in standby. Le impostazioni predefinite sono **Off**.

**NOTA:** Regolando le impostazioni per **Temperatura colore, Regolazione colore RGB, Saturazione, Nitidezza, Tinta** e Intensità bianco il proiettore passa automaticamente su **Personalizza**.

#### Impostazioni immagine (nessuna sorgente di input)

Selezionare e premere 🗹 per attivare le impostazioni dell'immagine. Il menu impostazioni immagine offre le seguenti opzioni:

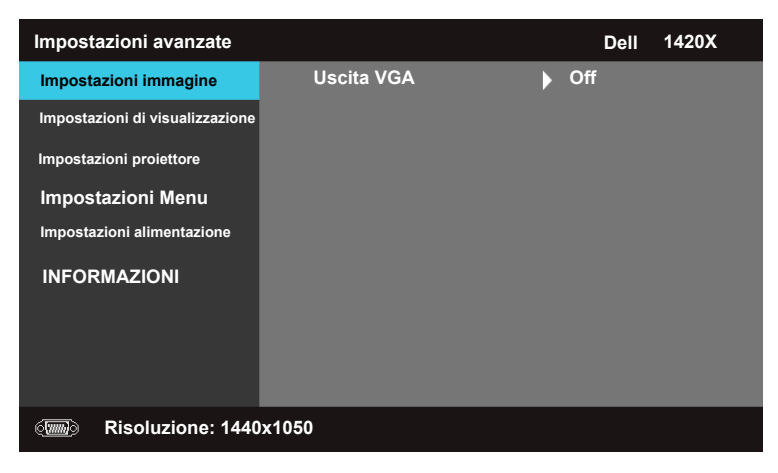

**USCITA VGA**—Selezionare **On** o **Off** per attivare o disattivare la funzione di output VGA con proiettore in standby. Le impostazioni predefinite sono **Off**.

#### Impostazioni di visualizzazione (In modalità PC)

Selezionare e premere 📈 per attivare le Impostazioni di visualizzazione. Il menu Impostazioni di visualizzazione offre le seguenti opzioni:

| Impostazioni avanzate           |                       | Dell 1420X |
|---------------------------------|-----------------------|------------|
| Impostazioni immagine           | Posizione orizzontale | <b>5</b> 0 |
| Impostazioni di visualizzazione | Posizione verticale   | ▶ 0        |
| Impostazioni proiettore         | Frequenza             | ▶ 0        |
| Impostazioni Menu               | Traccia               | ▶ 7        |
| Impostazioni alimentazione      | Rapporto              | Originale  |
| INFORMAZIONI                    | Zoom                  | ▶ X1       |
|                                 | Navigazione zoom      | Premere    |
|                                 |                       |            |
|                                 |                       |            |
| Risoluzione: 1440               | x1050                 |            |

**POSIZIONE ORIZZONTALE**—Premere A per spostare l'immagine a sinistra e v per spostarla a destra.

**Posizione verticale**—Premere  $\bigvee$  per spostare l'immagine verso il basso e  $\land$  per spostarla verso l'alto.

**FREQUENZA**—Consente di cambiare la frequenza clock dati del display per renderla corrispondente alla frequenza della scheda grafica del computer. Nel caso in cui si presenti una linea verticale tremolante, utilizzare il controllo **Frequenza** per una regolazione grossolana.

**TRACCIA**—Consente di sincronizzare la fase del segnale del display con la scheda grafica. In caso di immagine instabile o tremolante, usare **Traccia** per correggerla. È una regolazione accurata.

RAPPORTO—Consente di selezionare il formato per regolare l'aspetto dell'immagine.

- Originale Selezionare Originale per conservare il formato dell'immagine proiettata in relazione alla sorgente di input.
- 16:9 La sorgente di input viene ridotta per adattare la larghezza dello schermo e proiettare un'immagine su schermo di 16:9.
- 4:3 La sorgente di input viene ridotta per adattare la schermata e proiettare un'immagine 4:3.

**Z00M**—Premere ∧ e ∨ per eseguire lo zoom dell'immagine.

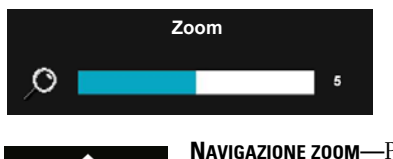

Regolare la scala dell'immagine premendo Zoom+ o Zoom- sul telecomando.

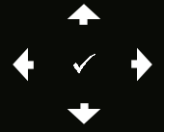

 NAVIGAZIONE ZOOM
 Premere № per attivare il menu

 Navigazione zoom.
 Usare < > 

 Usare < > 
 > 

#### Impostazioni di visualizzazione (In modalità video)

Selezionare e premere 📈 per attivare le Impostazioni proiettore. Il menu Impostazioni proiettore offre le seguenti opzioni:

| Impostazioni avanzate           |                             | Dell 1420X |
|---------------------------------|-----------------------------|------------|
| Impostazioni immagine           | Rapporto                    | Originale  |
| Impostazioni di visualizzazione | Zoom                        | ▶ X1       |
| Impostazioni proiettore         | Navigazione zoom            | Premere 🗸  |
| Impostazioni Menu               | Schermo 3D                  | ▶ Off      |
| Impostazioni alimentazione      | Inverti sincronizzazione 3D | ▶ Off      |
| INFORMAZIONI                    |                             |            |
|                                 |                             |            |
|                                 |                             |            |
|                                 |                             |            |
| Risoluzione: 720x               | 480                         |            |

**RAPPORTO**—Consente di selezionare il formato per regolare l'aspetto dell'immagine.

- Originale Selezionare Originale per conservare il formato dell'immagine proiettata in relazione alla sorgente di input.
- 16:9 La sorgente di input viene ridotta per adattare la larghezza dello schermo e proiettare un'immagine su schermo di 16:9.
- 4:3 La sorgente di input viene ridotta per adattare la schermata e proiettare un'immagine 4:3.

**ZOOM**—Premere  $\land$  e  $\bigtriangledown$  per eseguire lo zoom dell'immagine.

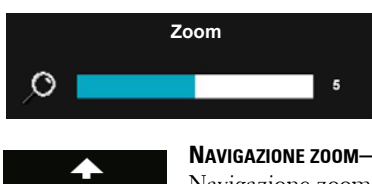

◆ ◆ ✓ ◆ ◆ NAVIGAZIONE ZOOM—Premere M per attivare il menu Navigazione zoom.

Usare  $\leq$   $\geq$   $\land$   $\bigtriangledown$  per scorrere l'immagine di proiezione.

Regolare la scala dell'immagine premendo

Zoom+ o Zoom- sul telecomando.

**SCHERMO 3D**—Selezionare On per avviare la funzione Schermo 3D (predefinito: Off).

### 🖉 NOTA:

1 Per creare un'esperienza 3D, saranno necessari altri componenti tra cui:

a. Computer/Laptop con una scheda grafica quad-buffer con uscita di segnale 120 Hz.

- b. Occhiali 3D "Active" con DLP Link.
- c. Contenuti 3D. Vedere la "Nota 4".
- d. Lettore 3D. (Esempio: Lettore stereoscopico...)
- **2** Attivare la funzione 3D quando sono soddisfatte tutte le condizioni elencate di seguito:

a. Computer/Laptop con una scheda grafica in grado di trasmettere un segnale 120 Hz tramite un cavo VGA.

- b. Serie di contenuti 3D inviati tramite Video e S-Video.
- **3** "La selezione Schermo 3D" sarà attiva solo nel menu "Impostazioni visualizzazione delle Impostazioni avanzate" quando il proiettore rileva uno degli input citati in precedenza.
- 4 Supporto 3D e frequenza di aggiornamento devono essere le seguenti:
  - a. VGA 1280 x 720 120 Hz, 1024 x 768 120 Hz, e 800 x 600 120 Hz
  - b. Composite/S-Video 60 Hz
  - c. Component 480i
- **5** Il segnale VGA consigliato per i laptop è un uscita a modalità singola (Modalità doppia non consigliata).

**INVERTI SINCRONIZZAZIONE 3D**—Indossando gli occhiali DLP 3D, se si vede un'immagine separata o sovrapposta, potrebbe essere necessario eseguire 'Inverti' per ottenere la miglior corrispondenza di sequenza immagine destra/sinistra per visualizzare correttamente l'immagine. (Per occhiali DLP 3D)

#### Impostazioni proiettore

Selezionare e premere 🕢 per attivare le Impostazioni proiettore. Il menu Impostazioni proiettore offre le seguenti opzioni:

| Impostazioni avanzate           |                                | Dell 1420X |
|---------------------------------|--------------------------------|------------|
| Impostazioni immagine           | Sorgente automatica            | ▶ Off      |
| Impostazioni di visualizzazione | Modalità proiettore            | Anteriore  |
| Impostazioni proiettore         | Altoparlante                   | ▶ On       |
| Impostazioni Menu               |                                | ▶ Off      |
| Impostazioni alimentazione      | Scher. avvio                   | Dell       |
| INFORMAZIONI                    | Modalità altitudine<br>elevata | ▶ Off      |
|                                 | Modello di test 2              | ▶ Off      |
|                                 | Reimp valori di fabbrica       | Premere    |
|                                 |                                |            |
| Cm Risoluzione: 1440x           | (1050                          |            |

**SORGENTE AUTOMATICA**—Selezionare Off (predefinito) per bloccare il segnale di input attuale. Nel caso in cui si prema il pulsante Sorgente quando la modalità **Sorgente automatica** è impostata su Off, è possibile selezionare manualmente il segnale di input. Selezionare On per rilevare automaticamente i sengali di input disponibili. Nel caso in cui venga premuto il pulsante **Sorgente** quando il proiettore è acceso, sarà trovato automaticamente il primo segnale input disponibile.

**MODALITÀ PROIETTORE**—Consente di selezionare la modalità del proiettore, in base a come è montato.

- Anteriore È l'opzione predefinita.
- Frontale soffitto Il proiettore capovolge le immagini per proiettarle quando è montato al soffitto.
- Posteriore Il proiettore ruota le immagini in modo che possano essere proiettate da dietro uno schermo semitrasparente.
- Posteriore soffitto Il proiettore ruota e capovolge le immagini. Consente di proiettare da dietro uno schermo traslucido con il proiettore montato al soffitto.

**ALTOPARLANTE** — Selezionare **On** per attivare gli altoparlanti. Selezionare **Off** per disattivare gli altoparlanti.

**SOTTOTITOLI**—Selezionare **On** per attivare i sottotitoli e il menu dei sottotitoli. Selezionare le opzioni di sottotitoli desiderate: CC1, CC2, CC3, e CC4.

#### **NOTA:** L'opzione Sottotitoli è disponibile soltanto per NTSC.

SCHER. AVVIO—Il logo Dell come sfondo è predefinito.

**MODALITÀ ALTITUDINE ELEVATA**—Selezionare **On** quando l'ambiente si trova tra 1500 m e 3000 m.

**MODELLO DI TEST 2**—Il modello di test viene utilizzato per collaudare la messa a fuoco e la risoluzione.

È possibile attivare o disattivare il **Modello di test 2** selezionando **Off, 1** o 2. È inoltre possibile richiamare il **Modello di test 1** tenendo premuti

contemporaneamente i pulsanti 📄 e ≥ sul pannello di controllo per 2 secondi. È inoltre possibile richiamare il Modello di test 2 tenendo premuti

contemporaneamente i pulsanti 🗐 e < sul pannello di controllo per 2 secondi.

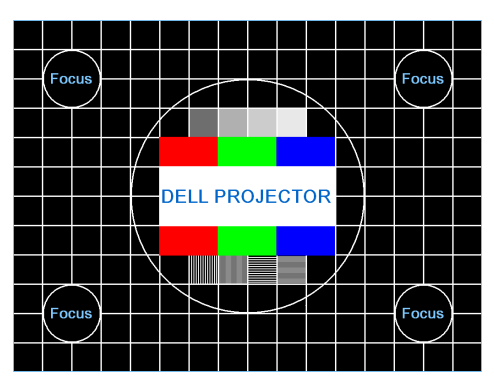

Modello di test 1:

Modello di test 2:

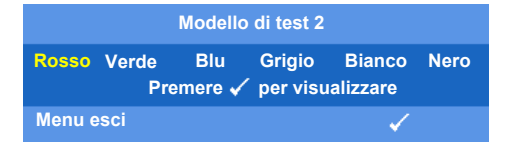

**REIMP VALORI DI FABBRICA**—Selezionare e premere M per ripristinare tutte le impostazioni a quelle di fabbrica. Viene visualizzato il seguente messaggio.

Ripristino alle impostazioni predefinite di fabbrica

Il ripristino degli elementi include sia le impostazioni per le sorgenti computer che quelle video.

#### Impostazioni Menu

Selezionare e premere 📈 per attivare le impostazioni del menu. Il menu impostazioni consiste nelle seguenti opzioni:

| Impostazioni avanzate           |                   | Dell 1420X |
|---------------------------------|-------------------|------------|
| Impostazioni immagine           | Posizione menu    | Al centro  |
| Impostazioni di visualizzazione | Time out menu     | ▶ 20 sec.  |
| Impostazioni proiettore         | Trasparenza menu  | <b>▶</b> 0 |
| Impostazioni Menu               |                   | ▶ Off      |
| Impostazioni alimentazione      | Password          | Disattiva  |
| INFORMAZIONI                    | Modifica password | Premere    |
|                                 |                   |            |
|                                 |                   |            |
|                                 |                   |            |
| Risoluzione: 1440               | x1050             |            |

**POSIZIONE MENU**—Consente di cambiare la posizione del menu OSD sullo schermo.

**TIME OUT MENU**—Consente di regolare il tempo per il timeout dell'OSD. Per impostazioni predefinite, il menu OSD scompare dopo 20 secondi di inattività.

**TRASPARENZA MENU**—Selezionare per cambiare il livello di trasparenza dello sfondo dell'OSD.

**BLOCCO MENU**—Selezionare On per attivare il Blocco menu e nascondere il menu OSD. Selezionare OFF per disattivare il blocco menu. Nel caso in cui l'utente voglia disattivare la funzione blocco menu e far apparire l'OSD, premere il pulsante Menu sul pannello di controllo o sul telecomando per 15 secondi, quindi disattivare la funzione.

**PASSWORD**—Quando la protezione password è attiva, verrà visualizzata una schermata protetta da password che richiederà l'inserimento di una password quando viene inserita la spina in una presa elettrica e quando il proiettore viene acceso. Per impostazione predefinita la funzione è disattiva. È possibile attivare questa caratteristica selezionando Attivo. Se la password è stata impostata in precedenza, inserire prima la password quindi selezionare la funzione. Questo sistema di sicurezza mediante password verrà attivato la prossima volta che il proiettore viene acceso. Attivando questa caratteristica, verrà chiesto all'utente di digitare la password del proiettore dopo averlo acceso:

- 1 Prima richiesta di inserimento della password:
- **a** Andare nel menu **Impostazioni Menu**, premere vi quindi selezionare Password per **Attivare** le impostazioni password.

| Impostazioni avanzate           |                   | Dell 1420X  |
|---------------------------------|-------------------|-------------|
| Impostazioni immagine           | Posizione menu    | 🗸 Disattiva |
| Impostazioni di visualizzazione | Time out menu     | Attiva      |
| Impostazioni proiettore         | Trasparenza menu  | Elimina     |
| Impostazioni Menu               | Blocco menu       |             |
| Impostazioni alimentazione      | Password          |             |
| INFORMAZIONI                    | Modifica password |             |
|                                 |                   |             |
|                                 |                   |             |
|                                 |                   |             |
| Risoluzione: 1440               | x1050             |             |

**b** Attivando la funzione password apparirà una schermata con dei caratteri, digitare un numero di 4 cifre dallo schermo e premere 📈.

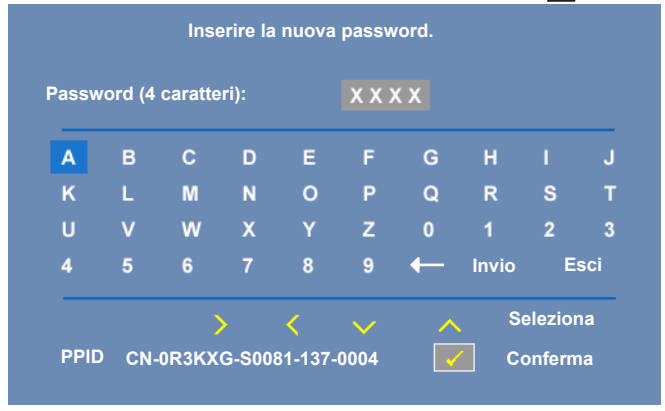

- c Per confermare, digitare nuovamente la password.
- **d** Se la verifica della password è completa, è possibile riprendere accedendo alle funzioni e ai programmi del proiettore.
- **2** Quando si digita una password errata si hanno altre due possibilità. Al terzo tentativo non valido, il proiettore verrà spento automaticamente.

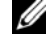

- **NOTA:** Nel caso in cui si dimentichi la password, contattare DELL™ o personale di servizio qualificato.
- **3** Per disattivare la funzione password, selezionare **Disattiva**.
- **4** Per cancellare la password, selezionare Elimina.

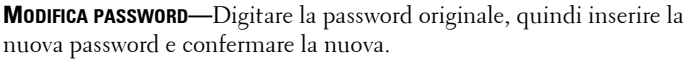

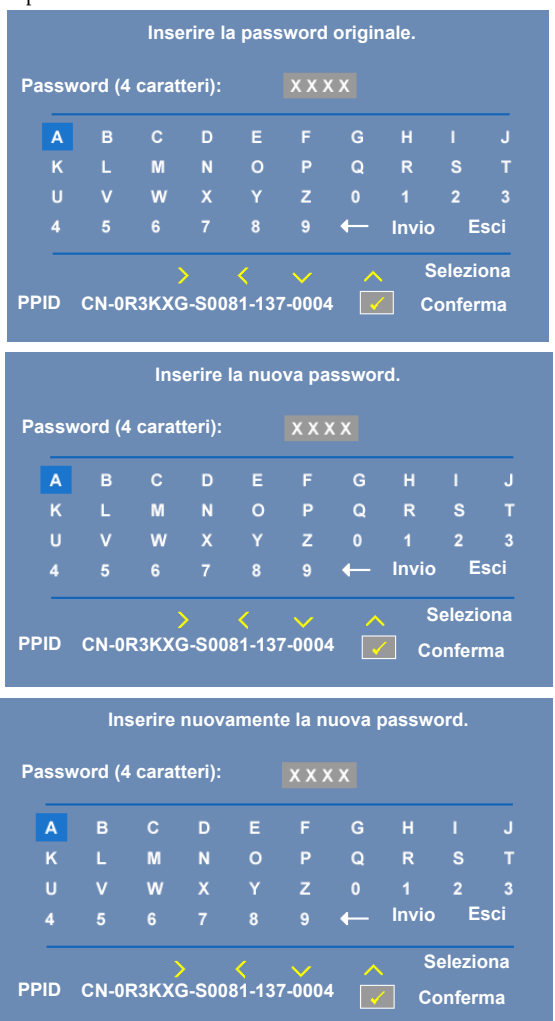

#### Impostazioni alimentazione

Selezionare e premere 📈 per attivare lei impostazioni di alimentazione. Il menu impostazioni alimentazione consiste nelle seguenti opzioni:

| Impostazioni avanzate           |                      | Dell 1420X  |
|---------------------------------|----------------------|-------------|
| Impostazioni immagine           | Spegnimento rapido   | ▶ Off       |
| Impostazioni di visualizzazione | Risparmio energetico | ▶ 10 Min    |
| Impostazioni proiettore         | Modalità Lampada     | Normale     |
| Impostazioni Menu               | Reimp durata lampada | 🕨 Premere 🗸 |
| Impostazioni alimentazione      |                      |             |
| INFORMAZIONI                    |                      |             |
| Isoluzione: 1440                | x1050                |             |

**SPEGNIMENTO RAPIDO**—Selezionare **On** per spegnere il proiettore con una singola pressione del pulsante Accensione. Questa funzione consente lo spegnimento veloce del proiettore con una velocità accelerata della ventola. Durante lo spegnimento veloce potrebbe udirsi un rumore leggermente più forte

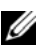

**NOTA:** Prima di accendere nuovamente il proiettore, attendere 60 secondi per permettere la stabilizzazione della temperatura interna. Il proiettore necessiterà di più tempo per accendersi se si tenta di accenderlo immediatamente. La ventola di raffreddamento girerà a velocità massima per circa 30 secondi per stabilizzare la temperatura interna.

RISPARMIO ENERGETICO—Selezionare Off per disattivare la modalità Risparmio energetico. Per impostazioni predefinite, il proiettore è impostato per entrare in modalità risparmio energetico dopo 10 minuti di inattività. Un messaggio di avviso appare sullo schermo mostrando un conto alla rovescia di 60 secondi prima di passare in modalità risparmio energetico. Premere un tasto qualsiasi durante il conto alla rovescia per interrompere la modalità risparmio energetico.

È inoltre possibile impostare un periodo di ritardo diverso prima di entrare in modalità risparmio energetico. Il periodo di ritardo è il tempo di attesa del proiettore che non riceve segnali di input desiderato dall'utente. Il risparmio energetico può essere impostato sui 30, 60, 90 e 120 minuti.

Se non viene rilevato alcun segnale di input durante il periodo di ritardo, il proiettore spegne la lampada e entra in modalità risparmio energetico. Se un segnale di input viene rilevato nel periodo di ritardo, il proiettore si accende automaticamente. Se un segnale di input non viene rilevato entro due ore durante la modalità di risparmio energetico, il proiettore passa dalla modalità risparmio energetico alla modalità Spento. Per accendere il proiettore premere il pulsante di accensione.

**MODALITÀ LAMPADA**—Consente di scegliere tra la modalità Normale o ECO.

La modalità **Normale** funziona a livello massimo di alimentazione. La modalità **ECO** funziona a livelli di alimentazione più bassi che rendono la lampada più longeva, le operazioni più silenziose e una luminanza in uscita sullo schermo più tenue.

**REIMP DURATA LAMPADA**—Premere vi quindi selezionare l'opzione Conferma per reimpostare la durata della lampada.

#### INFORMAZIONI

Il menu informazioni mostra le impostazioni attuali del proiettore.

| Impostazioni avanzate           |                 | Dell 1420X                 |
|---------------------------------|-----------------|----------------------------|
| Impostazioni immagine           | Nome modello    | : 1420X                    |
| Impostazioni di visualizzazione | Ore funzionamen | ito : 2 ore                |
| Impostazioni proiettore         | PPID            | : CN-0R3KXG-S0081-137-0004 |
| Impostazioni Menu               |                 |                            |
| Impostazioni alimentazione      |                 |                            |
| INFORMAZIONI                    |                 |                            |
|                                 |                 |                            |
|                                 |                 |                            |
|                                 |                 |                            |
| Isoluzione: 1440                | <b>&lt;1050</b> |                            |

#### Lingua

Consente di impostare la lingua dell'OSD. Premere 📈 per attivare il menu della Lingua.

| Menu                      |            | Dell 1420X |
|---------------------------|------------|------------|
| Ð Sorgente di input       | 🗸 English  | Polski     |
| ET Regolazione automatica | Deutsch    | 한국어        |
| - Ú- Luminosità/Contrasto | Español    | Русский    |
| 🖸 Modalità video          | Français   | Svenska    |
| ≺ √Volume                 | Italiano   |            |
| 井 Impostazioni avanzate   | Nederlands | العربية    |
| 🔇 Lingua                  | Português  |            |
| ? Guida                   | <br>日本語    |            |
|                           | <br>简体中文   |            |
| Risoluzione: 1400x1050    |            |            |

#### Guida

Nel caso in cui si verifichino problemi con il proiettore è possibile accedere al menu d'aiuto per la risoluzione dei problemi.

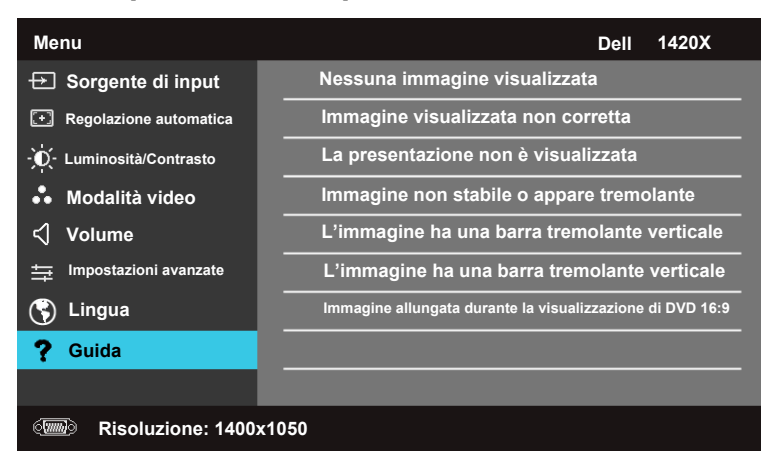

# 4

## Risoluzione dei problemi del proiettore

Se si verificano problemi con il proiettore, consultare i seguenti consigli per la risoluzione dei problemi. Se il problema persiste, contattare Dell™ (fare riferimento alla sezione Contattare Dell™ a pagina 58).

#### Problema

Assenza di immagine sullo schermo

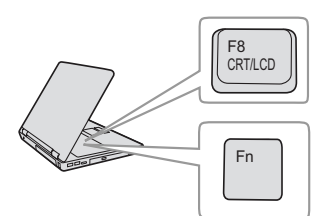

#### Possibile soluzione

- Assicurarsi che il copriobiettivo sia stato rimosso e che il proiettore sia acceso.
- Assicurarsi che **Sorgente di input** sia impostato correttamente nel menu dell'OSD.
- Assicurarsi che la porta video esterna sia abilitata. Se non si usa un computer portatile Dell™, premere m lime (Fn+F8). Per altri computer, vedere la documentazione corrispondente. Il segnale di uscita dal computer non è conforme agli standard commerciali. In tal caso, attualizzare il driver video del computer. Per i computer Dell, fare riferimento a support.dell.com.
- Assicurarsi che tutti i cavi siano collegati saldamente. Fare riferimento a "Collegamento del proiettore" a pagina 8.
- Assicurarsi che i piedini dei connettori non siano piegati o rotti.
- Assicurarsi che lampada sia installata in modo appropriato (fare riferimento a "Sostituzione della lampada" a pagina 50).
- Usare la funzione Modello di test nel menu Altro. Accertarsi che i colori dello schema di prova siano corretti.

Sorgente di ingresso assente. Assicurarsi che quella sorgente di ingresso Impossibile passare ad una sorgente di ingresso particolare. Assicurarsi che quella sorgente di ingresso particolare sia impostata su Abilita.

44 | Risoluzione dei problemi del proiettore

| Problema <i>(continua)</i>                                          | Possibile soluzione <i>(continua)</i>                                                                                                    |
|---------------------------------------------------------------------|----------------------------------------------------------------------------------------------------|
| Immagine parziale, in<br>scorrimento o visualizzata<br>parzialmente | <ol> <li>Premere il tasto Regolazione automatica del<br/>telecomando o del pannello di controllo.</li> <li>Se si usa un computer portatile Dell<sup>™</sup>,<br/>impostare la risoluzione del computer su XGA<br/>(1024 x 768):</li> </ol>                                                                                                    |
|                                                                     | <ul> <li>a Fare clic col tasto destro del mouse su uno spazio vuoto del desktop di Microsoft<sup>®</sup><br/>Windows<sup>®</sup>, fare clic su Proprietà e poi selezionare la scheda Impostazioni.</li> </ul>                                                                                                    |
|                                                                     | <ul> <li>b Verificare che l'impostazione sia 1024 x<br/>768 pixel per la porta monitor esterna.</li> <li>c Premere m mm (Fn+F8).</li> </ul>                                                                                                    |
|                                                                     | Se si incontrano delle difficoltà nel cambiare la<br>risoluzione o il monitor si blocca, riavviare tutte<br>le apparecchiature e il proiettore.                                                                                                    |
|                                                                     | Se non si usa un computer portatile Dell <sup>™</sup> , fare<br>riferimento alla documentazione del computer. Il<br>segnale di uscita dal computer potrebbe non<br>essere conforme agli standard commerciali. In tal<br>caso, attualizzare il driver video del computer.<br>Per i computer Dell, fare riferimento a<br><b>support.dell.com</b> . |
| Lo schermo non visualizza la<br>presentazione                       | Se si utilizza un computer portatile, premere<br>France (Fn+F8).                                                                                                    |
| L'immagine non è stabile o<br>presenta sfarfallii                   | Regolare l'allineamento nel menu secondario<br>Visualizza dell'OSD (solo in modalità PC).                                                                                                    |
| L'immagine visualizzata ha una<br>barra verticale tremolante        | Regolare la frequenza utilizzando il menu<br>secondario <b>Visualizza</b> dell'OSD (solo in modalità<br>PC).                                                                                                    |
| Il colore dell'immagine non è<br>corretto                           | <ul> <li>Se lo schermo riceve l'uscita sbagliata del<br/>segnale dalla scheda video, impostare il tipo di<br/>segnale su RGB nella scheda Schermo del<br/>menu OSD.</li> <li>Usare la funzione Modello di test nel menu<br/>Altro. Accertarsi che i colori dello schema di<br/>prova siano corretti.</li> </ul>                                  |

| Problema <i>(continua)</i>                                                           | Possibile soluzione <i>(continua)</i>                                                                                                    |
|--------------------------------------------------------------------------------------|----------------------------------------------------------------------------------------------------|
| L'immagine non è a fuoco                                                             | <ol> <li>Regolare la ghiera di messa a fuoco<br/>dell'obiettivo del proiettore.</li> <li>Accertarsi che lo schermo di proiezione sia alla<br/>giusta distanza dal proiettore (da 3,28 ft<br/>[1 m] a 39,37 ft [12 m]).</li> </ol>                  |
| L'immagine proiettata è<br>allungata durante la<br>riproduzione di un DVD da<br>16:9 | Il proiettore rileva automaticamente il formato<br>del segnale in ingresso. Manterrà il rapporto di<br>visualizzazione dell'immagine proiettato in base<br>al formato del segnale in ingresso con una<br>impostazione originale.                   |
|                                                                                      | Se l'immagine è ancora allargata, regolare le<br>proporzioni nel menu <b>Impostaz.</b> dell'OSD.                                                                                                    |
| Immagine rovesciata                                                                  | Selezionare <b>Impostazioni proiettore</b> dall'OSD<br>e regolare la modalità di proiezione.                                                                                                    |
| La lampada è fulminata o<br>emette un rumore di scoppio                              | Al termine della sua vita utile, è possibile che la<br>lampada provochi un forte rumore di scoppio. In<br>tal caso, il proiettore non si riaccenderà. Per<br>sostituire la lampada fare riferimento a<br>"Sostituzione della lampada" a pagina 50. |
| L'indicatore <b>LAMP</b> è illuminato di colore ambra                                | Se l'indicatore LAMP è illuminato di colore ambra, sostituire la lampada.                                                                                                    |
| L'indicatore <b>LAMP</b> lampeggia<br>di colore ambra                                | Se l'indicatore LAMP lampeggia di colore<br>ambra, il collegamento del modulo della<br>lampada potrebbe essere interrotto. Controllare<br>il modulo lampada e assicurarsi che sia installato<br>correttamente.                                     |
|                                                                                      | Se l'indicatore <b>LAMP</b> e <b>Alimentazione</b><br>lampeggiano di colore ambra, il driver della<br>lampada presenta un guasto e il proiettore viene<br>spento automaticamente.                                                                  |
|                                                                                      | Se l'indicatore LAMP e TEMP lampeggiano di<br>colore ambra e l'indicatore Power è illuminato di<br>colore blu, la ruota dei colori si è guastata ed il<br>proiettore si spegnerà automaticamente.                                                  |
|                                                                                      | Per annullare la modalità di protezione, tenere<br>premuto il tasto ALIMENTAZIONE per 10<br>secondi.                                                                                                    |

| Problema <i>(continua)</i>                                                                | Possibile soluzione <i>(continua)</i>                                                                                                    |
|-------------------------------------------------------------------------------------------|----------------------------------------------------------------------------------------------------|
| L'indicatore <b>TEMP</b> è di colore<br>ambra                                             | Proiettore surriscaldato. Lo schermo si spegne<br>automaticamente. Riaccendere lo schermo solo<br>dopo che il proiettore si è raffreddato. Se il<br>problema persiste, contattare Dell™.                                                                                                    |
| L'indicatore <b>TEMP</b> lampeggia<br>di colore ambra                                     | Una ventola del proiettore è guasta e il proiettore<br>si spegne automaticamente. Provare ad annullare<br>la modalità di protezione del proiettore tenendo<br>premuto per 15 secondi il tasto Alimentazione.<br>Attendere 5 minuti e accendere di nuovo. Se il<br>problema persiste, rivolgersi a Dell™. |
| L'OSD non viene visualizzato sullo schermo                                                | Provare a premere il tasto Menu sul pannello per<br>15 secondi per sbloccare l'OSD. Controllare il<br><b>Blocco menu</b> a pagina 37.                                                                                                    |
| Il telecomando non funziona<br>regolarmente oppure funziona<br>in un campo molto limitato | Le batterie possono essere scariche. In questo<br>caso, sostituire le batterie con batterie identiche<br>o di tipo equivalente consigliate dal produttore.                                                                                                    |

## Segnali guida

|                                                                      |                                                                                                    | Tasti di controllo    |         | Tasti di controllo Indicator |                       | atore |
|----------------------------------------------------------------------|----------------------------------------------------------------------------------------------------|-----------------------|---------|------------------------------|-----------------------|-------|
| Stato proiettore                                                     | Descrizione                                                                                                    | Alimentazione         | Menu    | TEMP<br>(ambra)              | LAMP<br>(ambra)       |       |
| Modalità<br>Standby                                                  | Proiettore in modalità Standby.<br>Pronto per l'accensione.                                                                                                    | BLU<br>Lampeggiante   | DISATT. | DISATT.                      | DISATT.               |       |
| Modalità<br>Riscaldamento                                            | Il proiettore richiede un po' di<br>tempo per riscaldarsi e accendersi.                                                                                                    | BLU                   | BLU     | DISATT.                      | DISATT.               |       |
| Lampada accesa                                                       | Proiettore in modalità Normale,<br>pronto per visualizzare<br>l'immagine.<br>Mota: Il menu OSD non è<br>visualizzato                                                                                                    | BLU                   | BLU     | DISATT.                      | DISATT.               |       |
| Modalità<br>Raffredd.                                                | Il proiettore si sta raffreddando<br>per spegnersi.                                                                                                    | BLU                   | DISATT. | DISATT.                      | DISATT.               |       |
| Modalità<br>Risparmio<br>energetico                                  | La modalità Risparnio energetico<br>è stata attivata. Il proiettore<br>entrerà automaticamente in<br>modalità Standby, se non rileva<br>alcun segnale di ingresso entro<br>due ore.                                                                                                    | AMBRA<br>Lampeggiante | DISATT. | DISATT.                      | DISATT.               |       |
| Raffreddamento<br>prima della<br>modalità<br>Risparmio<br>energetico | Il proiettore richiede 60 secondi<br>per raffreddarsi, prima di entrare<br>in modalità Risparmio energetico.                                                                                                    | AMBRA                 | DISATT. | DISATT.                      | DISATT.               |       |
| Proiettore<br>surriscaldato                                          | Le ventole dell'aria potrebbero<br>essere bloccate o la temperatura<br>ambiente potrebbe essere<br>superiore a 35°C. Il proiettore si<br>spegne automaticamente.<br>Accertarsi che le ventole dell'aria<br>non siano bloccate e che la<br>temperatura ambiente sia entro i<br>limiti operativi. Se il problema<br>persiste, rivolgersi a Dell. | DISATT.               | DISATT. | AMBRA                        | DISATT.               |       |
| Driver lampada<br>surriscaldato                                      | Il driver della lampada si è<br>surriscaldato. Le ventole dell'aria<br>potrebbero essere bloccate. Il<br>proiettore si spegne<br>automaticamente. Riaccendere lo<br>schermo solo dopo che il<br>proiettore si è raffreddato. Se il<br>problema persiste, rivolgersi a<br>Dell.                                                                 | AMBRA                 | DISATT. | AMBRA                        | DISATT.               |       |
| Rottura della<br>ventola                                             | Una delle ventole si è rotta. Il<br>proiettore si spegne<br>automaticamente. Se il problema<br>persiste, rivolgersi a Dell.                                                                                                    | DISATT.               | DISATT. | AMBRA<br>Lampeggiante        | DISATT.               |       |
| Rottura del<br>driver della<br>lampada                               | Il driver della lampada si è rotto. Il<br>proiettore si spegne<br>automaticamente. Scollegare il<br>cavo di alimentazione dopo 3<br>minuti e riaccendere di nuovo lo<br>schermo. Se il problema persiste,<br>rivolgersi a Dell.                                                                                                    | AMBRA<br>Lampeggiante | DISATT. | DISATT.                      | AMBRA<br>Lampeggiante |       |

| Connessione del<br>modulo lampada<br>non riuscita | Il collegamento del modulo della<br>lampada potrebbe essere<br>interrotto. Controllare il modulo<br>lampada e assicurarsi che sia<br>installato correttamente. Se il<br>problema persiste, rivolgersi a<br>Dell.                              | DISATT. | DISATT. | DISATT.               | AMBRA<br>Lampeggiante |
|---------------------------------------------------|----------------------------------------------------------------------------------------------------|---------|---------|-----------------------|-----------------------|
| Rottura ruota<br>dei colori                       | La ruota dei colori non si avvia.<br>Errore del proiettore, che si spegne<br>automaticamente. Scollegare il<br>cavo di alimentazione dopo 3<br>minuti e riaccendere di nuovo il<br>proiettore. Se il problema persiste,<br>rivolgersi a Dell. | BLU     | DISATT. | AMBRA<br>Lampeggiante | AMBRA<br>Lampeggiante |
| Errore lampada                                    | Lampada non funzionante.<br>Sostituire la lampada. La durata di<br>utilizzo della batteria sta per<br>terminare.                                                                                                    | DISATT. | DISATT. | DISATT.               | AMBRA                 |
| OSD attivo                                        | Quando l'OSD del proiettore<br>viene richiamato ed è visibile agli<br>utenti.                                                                                                    | BLU     | BLU     | DISATT.               | DISATT.               |

## Sostituzione della lampada

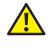

AVVERTENZA: Attenersi alle istruzioni per la sicurezza prima di iniziare una qualsiasi delle procedure di questa sezione, come descritto a pagina 6.

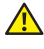

AVVERTENZA: Utilizzare una lampada originale per garantire condizioni sicure e ottimali per il funzionamento del proiettore.

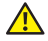

AVVERTENZA: Durante l'uso, la lampada diventa molto calda. Non cercare di sostituire la lampada prima di aver lasciato raffreddare il proiettore per almeno 30 minuti

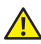

🕂 AVVERTENZA: Non toccare mai la lampadina o il vetro della lampada. Le lampade dei proiettori sono molto fragili e possono rompersi se vengono toccate. I pezzi di vetro infranto sono taglienti e possono provocare lesioni.

🔼 AVVERTENZA: In caso di rottura della lampada, rimuovere tutti i pezzi rotti dal proiettore e smaltire o riciclare secondo la legislazione locale vigente. Per ulteriori informazioni, vedere www.dell.com/hg.

- **1** Spegnere il proiettore e scollegare il cavo di alimentazione.
- 2 Lasciare che il proiettore si raffreddi per almeno 30 minuti.
- 3 Allentare le vite che fissa il coperchio della lampada e rimuovere il coperchio.
- 4 Allentare le vite che fissa la lampada.
- 5 Sollevare la lampada mediante la sua maniglia di metallo.
- **NOTA:** Dell<sup>™</sup> potrebbe richiedere la restituzione delle lampade sostituite in garanzia. Altrimenti, rivolgersi all'ente locale per i rifiuti per chiedere l'indirizzo del deposito rifiuti più vicino.
- 6 Sostituire con una nuova lampada.
- 7 Stringere la vite che fissa la lampada.
- 8 Sostituire il coperchio della lampada e serrare le due viti

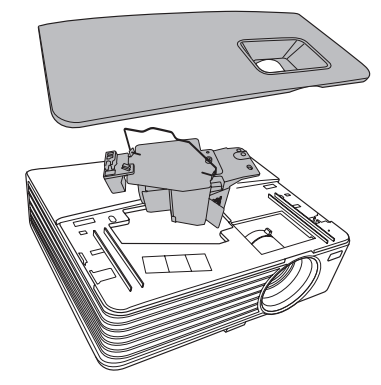

9 Ripristinare il tempo d'uso della lampada selezionando "Conferma" alla voce Reimp durata lampada nelle Impostazioni alimentazione. (fare "Impostazioni alimentazione" a pagina 41). Quando si sostituisce un nuovo modulo lampada, il proiettore lo rileva automaticamente e azzera le ore della lampada.

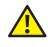

AVVERTENZA: Smaltimento delle lampade (solo per gli Stati Uniti) ( LE LAMPADINE ALL'INTERNO DI QUESTO PRODOTTO CONTENGONO MERCURIO E DEVONO ESSERE RICICLATE O SMALTIRE IN BASE ALLE LEGGI LOCALI, REGIONALI E STATALI, PER ULTERIORI INFORMAZIONI, VISITARE IL SITO WEB ALL'INDIRIZZO WWW.DELL.COM/HG OPPURE CONTATTARE L'ENTE EIAE ACCEDENDO ALL'INDIRIZZO WWW.EIAE.ORG. PER INFORMAZIONI SPECIFICHE SULLO SMALTIMENTO DELLE LAMPADE, VISITARE IL SITO WWW.LAMPRECYCLE.ORG.

# Specifiche tecniche

| Valvola della luce                     | 0,55" XGA S450 DMD, DarkChip3™                                                                                                    |
|----------------------------------------|----------------------------------------------------------------------------------------------------|
| Brightness                             | 1420X:                                                                                                    |
|                                        | 2700 ANSI Lumens (al massimo)                                                                                                    |
|                                        | 1430X:                                                                                                    |
|                                        | 3200 ANSI Lumens (al massimo)                                                                                                    |
| Rapporto di contrasto                  | Minimo 2400:1 (Full On/Full Off)                                                                                                    |
| Uniformità                             | 85% Tipica (standard Giappone - JBMA)                                                                                                    |
| Numero di pixel                        | 1024 x 768(XGA)                                                                                                    |
|                                        | Formato 4:3                                                                                                    |
| Colori visualizzabili                  | 1,07 miliardi di colori                                                                                                    |
| Velocità ruota colore                  | 2X                                                                                                    |
| Obiettivo proiettore                   | F-Stop: F/ 2,54~2,73<br>Lunghezza focale, f=18,18~21,84 mm<br>Obiettivo zoom manuale 1,2X<br>Portata =1,64~1,97 grandangolare e teleobiettivo |
|                                        | Offset del 110%                                                                                                    |
| Dimensioni dello schermo<br>proiettato | 38-180 pollici (diagonale)                                                                                                    |
| Distanza di proiezione                 | 3,28~26,24 ft (1 m ~ 8 m)                                                                                                    |
| Compatibilità video                    | Video composito/S-video: NTSC (M, 3.58, 4.43),<br>PAL (B, D, G, H, I, M, N, 4.43), SECAM (B, D, G,<br>K, K1, L, 4.25/4.4)                     |
|                                        | Video componente via VGA: 1080i/p, 720p, 576i/p, 480i/p                                                                                       |
| Alimentatore                           | Universale CA 90-264 50/60 Hz con ingresso PFC                                                                                                |

| Consumo energetico      | 1420X:                                                                                 |  |
|-------------------------|----------------------------------------------------------------------------------------|--|
|                         | Modalità Normale: 305W ± 10% a 110Vac                                                  |  |
|                         | Modalità ECO: 265W ± 10% a 110Vac                                                      |  |
|                         | Modalità Standby: <0,5W                                                                |  |
|                         | 1430X:                                                                                 |  |
|                         | Modalità Normale: 368W ± 10% a 110Vac                                                  |  |
|                         | Modalità ECO: 305W ± 10% a 110Vac                                                      |  |
|                         | Modalità Standby: <0.5W                                                                |  |
| Audio                   | l casse da 2 Watt RMS                                                                  |  |
| Livello di disturbo     | 1420X:                                                                                 |  |
|                         | Modalità normale: 33 dB(A); Modalità Eco<br>29 dB(A)                                   |  |
|                         | 1430X:                                                                                 |  |
|                         | Modalità normale: 36 dB(A); Modalità Eco<br>32 dB(A)                                   |  |
| Peso                    | 5,7 lb (2,6 kg)                                                                        |  |
| Dimensioni (larghezza x | 11,4 x 3,6 x 9,3 pollici (290 x 90,82 x 238 mm)                                        |  |
| altezza x profondità)   | l← 11.4"(290mm)                                                                        |  |
|                         |                                                                                        |  |
|                         | 3.6"(90.82mm)                                                                          |  |
| Ambiente                | Temperatura d'esercizio: da 0 °C a 35 °C<br>(da 32 °F a 95 °F)<br>Umidità: 90% massimo |  |

Temperatura di immagazzinamento: da -30 °C a 65°C (da -22°F a 149 °F) Umidità: 90% massimo

Temperatura di spedizione: da -20 °C a 60 °C (da -4 °F a 140 °F) Umidità: 90% massimo

| Alimentazione: Una presa di corrente CA (ingresso<br>Cl4 a 3 pin)                                                         |
|----------------------------------------------------------------------------------------------------|
| Ingresso VGA: due connettori D-sub a 15 pin (Blu),<br>VGA-A e VGA-B, per segnali di ingresso<br>RGB/componente analogici. |
| Uscita VGA: un connettore D-sub a 15 pin (Nero)<br>per collegamento VGA-A.                                                |
| Ingresso S-video: un connettore standard S-video<br>min-DIN a 4 pin per segnale Y/C.                                      |
| Ingresso video composito: un connettore RCA giallo per segnale CVBS.                                                      |
| Ingresso audio analogico: un connettore mini audio stereo da 3,5 mm (Verde).                                              |
| Uscita audio fissa: un connettore stereo mini da 3,5 mm (blu).                                                            |
| Porta Mini USB (di tipo B): uno slave mini USB per il supporto remoto.                                                    |
| Porta RS232: Un connettore di tipo D-sub con 9 pin                                                                        |
| 1420X:                                                                                                    |
| Lampada Osram 190W sostituibile (durata fino a<br>4.500 ore in modalità normale/fino a 6.000 ore in<br>modalità Eco)      |
| 1430X:                                                                                                    |
| Lampada Osram 240W sostituibile (durata fino a 3.000 ore in modalità normale/fino a 5.000 ore in modalità Eco)            |
|                                                                                                    |

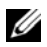

**NOTA:** La classificazione della durata della lampada di un proiettore è solo la misura della degradazione della luminosità e non una specifica del tempo che occorre alla lampada per quastarsi o cessare di emettere luce. La durata della lampada indica il tempo che occorre al 50% delle lampade prima di subire una riduzione della luminosità di circa il 50% dei lumens. La classificazione della durata della lampada non è garantita. La durata operativa di una lampada per proiettore varia a seconda delle condizioni operative e dell'uso. L'uso di un proiettore sotto condizioni particolari, ovvero ambienti polverosi, temperature elevate, uso giornaliero prolungato ed improvvise interruzioni di corrente potrebbe ridurre la durata operativa della lampada o causare un guasto.

| Risoluzione | Modalità                       | Frequenza di<br>aggiornamento<br>(Hz) | Frequenza di<br>sincronizzazione<br>orizzontale<br>(KHz) | Frequenza<br>pixel<br>(MHz) |
|-------------|--------------------------------|---------------------------------------|----------------------------------------------------------|-----------------------------|
| 720 x 400   | 720 x 400_70                   | 70,087                                | 31,469                                                   | 28,3221                     |
|             | VGA_60                         | 59,94                                 | 31,469                                                   | 25,175                      |
| (40 400     | VGA_72                         | 72,809                                | 37,861                                                   | 31,5                        |
| 640 x 480   | VGA_75                         | 75                                    | 37,5                                                     | 31,5                        |
|             | VGA_85                         | 85,008                                | 43,269                                                   | 36                          |
|             | SVGA_56                        | 56,25                                 | 35,156                                                   | 36                          |
|             | SVGA_60                        | 60,317                                | 37,879                                                   | 40                          |
| 800 x 600   | SVGA_72                        | 72,188                                | 48,077                                                   | 50                          |
|             | SVGA_75                        | 75                                    | 46,875                                                   | 49,5                        |
|             | SVGA_85                        | 85,061                                | 53,674                                                   | 56,25                       |
|             | SVGA_120*<br>(Reduce Blanking) | 119,854                               | 77,425                                                   | 83                          |
| 1024 x 768  | XGA_60                         | 60,004                                | 48,363                                                   | 65                          |
|             | XGA_70                         | 70,069                                | 56,476                                                   | 75                          |
|             | XGA_75                         | 75,029                                | 60,023                                                   | 78,75                       |
|             | XGA_85                         | 84,997                                | 68,667                                                   | 94,5                        |
|             | XGA_120*<br>(Reduce Blanking)  | 119,989                               | 97,551                                                   | 115,5                       |
| 1152 x 864  | 1152 x 864_75                  | 75                                    | 67,5                                                     | 108                         |
| 1024 x 576  |                                | 60                                    | 35,82                                                    | 46,966                      |
| 1024 x 600  |                                | 64,995                                | 41,467                                                   | 51,419                      |
| 1280 x 768  | 1280 x 768_60                  | 59,87                                 | 47,776                                                   | 79,5                        |

#### Modalità di compatibilità (Analogico/Digitale)

| 1280 x 800           | WXGA_60                        | 59,81        | 49,702  | 83,5   |
|----------------------|--------------------------------|--------------|---------|--------|
|                      | WXGA_75                        | 74,934       | 62,795  | 106,5  |
|                      | WXGA_85                        | 84,88        | 71,554  | 122,5  |
|                      | WXGA_120*<br>(Reduce Blanking) | 119,909      | 101,563 | 146,25 |
| 1280 x 1024          | SXGA_60                        | 60,02        | 63,981  | 108    |
|                      | SXGA_75                        | 75,025       | 79,976  | 135    |
|                      | SXGA_85                        | 85,024       | 91,146  | 157,5  |
| 1280 x 960           | 1280 x 960_60                  | 60           | 60      | 108    |
|                      | 1280 x 960_85                  | 85,002       | 85,938  | 148,5  |
| 1366 x 768           | 1366 x 768_60                  | 59,79        | 47,712  | 85,5   |
| 1440 x 900           | WXGA+_60                       | 59,887       | 55,935  | 106,5  |
| 1400 x 1050          | 1400 x 1050 SXGA+_60           |              | 65,317  | 121,75 |
| 1600 x 1200 UXGA     |                                | 60           | 75      | 162    |
| 1680 x 1050          | 1680 x 1050 1680x1050_60       |              | 65,29   | 146,25 |
| 640 x 480@67Hz MAC13 |                                | 66,667       | 35      | 30,24  |
| 832 x 624@75Hz MAC16 |                                | 74,546       | 49,722  | 57,28  |
| 1024 x 768@75Hz      | MAC19                          | 74,93 60,241 |         | 80     |
| 1152 x 870@75Hz      | MAC21                          | 75,06        | 68,68   | 100    |

**NOTA:** \* Intervallo supportato per il segnale 3D con formato frame sequential.

#### Modalità di compatibilità (YPbPr)

| Risoluzione | Modalità | Frequenza di<br>aggiornamento<br>(Hz) | Frequenza di<br>sincronizzazione<br>orizzontale<br>(KHz) | Frequenza<br>pixel<br>(MHz) |
|-------------|----------|---------------------------------------|----------------------------------------------------------|-----------------------------|
| 720 x 480   | 480i     | 59,94                                 | 15,73                                                    | 13,5                        |
| 720 x 480   | 480p     | 59,94                                 | 31,47                                                    | 27                          |
| 720 x 576   | 576i     | 50                                    | 15,63                                                    | 13,5                        |
| 720 x 576   | 576р     | 50                                    | 31,25                                                    | 27                          |

| 1280 x 720  | 720/50p  | 50 | 37,5  | 74,25 |
|-------------|----------|----|-------|-------|
| 1280 x 720  | 720/60p  | 60 | 45    | 74,25 |
| 1920 x 1080 | 1080/24P | 24 | 27    | 74,25 |
| 1920 x 1080 | 1080/25P | 25 | 28,13 | 74,25 |
| 1920 x 1080 | 1080/30P | 30 | 33,75 | 74,25 |
| 1920 x 1080 | 1080/50i | 50 | 28,13 | 74,25 |
| 1920 x 1080 | 1080/60i | 60 | 33,75 | 74,25 |
| 1920 x 1080 | 1080/50P | 50 | 56,25 | 148,5 |
| 1920 x 1080 | 1080/60P | 60 | 67,5  | 148,5 |

#### Modalità di compatibilità (Video/S-Video)

| Modalità video | fh(kHz) | fv(Hz) | fsc(MHz)    |
|----------------|---------|--------|-------------|
| NTSC           | 15,73   | 60     | 3,58        |
| PAL            | 15,63   | 50     | 4,43        |
| SECAM          | 15,63   | 50     | 4,25 o 4,41 |
| PAL-M          | 15,73   | 60     | 3,58        |
| PAL-N          | 15,63   | 50     | 3,58        |
| PAL-60         | 15,73   | 60     | 4,43        |
| NTSC4,43       | 15,73   | 60     | 4,43        |

## **Contattare Dell**

Negli Stati Uniti, chiamare 800-WWW-DELL (800-999-3355).

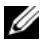

**NOTA:** Se non si possiede una connessione Internet attiva, è possibile trovare le informazioni di contatto nella fattura di acquisto, nella distinta di spedizione, nella bolla o nel catalogo dei prodotti Dell.

Dell™ fornisce diverse opzioni di assistenza e supporto online. La disponibilità varia in base al paese e al prodotto e alcuni servizi potrebbero non essere disponibili nella propria zona. Per contattare Dell per le vendite, il supporto tecnico o per il servizio tecnico:

- **1** Visitare support.dell.com.
- 2 Verificare il proprio paese o la propria regione nel menu a discesa Scegliere un paese/regione in fondo alla pagina.
- Fare clic su Contattateci sul lato sinistro della pagina. 3
- 4 Selezionare il collegamento al servizio o il supporto adeguato in base alle proprie necessità.
- Scegliere il metodo più comodo per contattare Dell. 5

7

# **Appendice:** Glossario

**ANSI Lumens** — Uno standard per misurare la luminosità. Viene calcolato dividendo l'immagine di un metro quadrato in nove rettangoli uguali, misurando la lettura della lux (luminosità) al centro di ciascun rettangolo e facendo la media di questi nove punti.

**Rapporto proporzioni** — Il rapporto proporzioni più comune è 4:3 (4 a 3). I formati video e televisivi precedenti sono in formato 4:3, che significa una larghezza dell'immagine pari a 4/3 volte l'altezza.

**Luminosità** — La quantità di luce emessa da uno schermo o schermo di proiezione o proiettore. La luminosità di un proiettore è misurata in ANSI lumens.

**Temperatura colore** — La presenza di luce bianca nel colore. Una bassa temperatura di colore implica una luce calda (più gialla/rossa), mentre una temperatura alta implica una luce più fredda (più blu). L'unità standard per la temperatura colore è il Kelvin (K).

**Video componente** — Un metodo per fornire video di qualità in un formato che consiste di un segnale luminanza e di due segnali crominanza separati definiti come Y'Pb'Pr' per il componente analogico e come Y'Cb'Cr' per il componente digitale. Il video componente è disponibile sui lettori DVD.

**Video composito** — Un segnale video che combina luminanza (luminosità), crominanza (colore), sincronismo detto "burst" (riferimento colore) e sincronia (sincronizzazione dei segnali orizzontali e verticali) in un segnale a forma d'onda trasportato da una singola coppia di cavi. Vi sono tre tipi di formati, ovvero NTSC, PAL e SECAM.

**Risoluzione compressa** — Se le immagini in ingresso hanno una risoluzione superiore a quella originaria del proiettore, le immagini che ne risultano saranno scalate per essere adattate alla risoluzione originaria del proiettore. La compressione di un dispositivo digitale, per natura, comporta la perdita di alcune parti dell'immagine.

**Rapporto di contrasto** — Rapporto tra i valori chiari e scuri di un'immagine, oppure il rapporto tra i loro valori minimi e massimi. Nell'industria della proiezione sono utilizzati due metodi per misurare il rapporto:

- 1 *Full On/Off* Misura il rapporto di luce emessa da un'immagine completamente bianca (full on) e di luce emessa di un'immagine completamente nera (full off).
- **2** *ANSI* Misura un modello di 16 rettangoli bianchi e neri alternati. La luce media emessa dei rettangoli bianchi viene suddivisa per la luce media emessa dei rettangoli neri al fine di determinare il rapporto di contrasto *ANSI*.

Il contrasto *Full On/Off* è sempre un numero maggiore del contrasto *ANSI* per lo stesso proiettore.

**dB** — decibel — Una unità usata per esprimere la differenza relativa della potenza o intensità, solitamente tra due segnali acustici o elettrici, uguale a dieci volte il logaritmo comune del rapporto tra i due livelli.

**Diagonale schermo** — Un metodo per misurare le dimensioni di uno schermo o di un'immagine proiettata. È la misura da un angolo a quello opposto dello schermo. Uno schermo alto 9 ft e largo 12 ft ha una diagonale di 15 ft. Questo documento assume che le dimensioni della diagonale sono relative al rapporto di formato tradizionale 4:3 di un'immagine di computer, come per l'esempio precedente.

**DLP<sup>®</sup>** — Digital Light Processing<sup>™</sup> — Tecnologia basata sul principio della riflessione sviluppata dalla Texas Instruments che usa micro-specchi comandati. La luce che passa attraverso un filtro di colori viene inviata agli specchi DLP, i quali dispongono i colori RGB in un'immagine proiettata sullo schermo (DMD).

**DMD** - Digital Micro-Mirror Device — Ciascun DMD consiste di migliaia di microspecchi in lega d'alluminio che hanno la capacità di inclinarsi e che sono montati su una testina nascosta.

Lunghezza focale — La distanza dalla superficie di un obiettivo al suo punto focale.

**Frequenza** — È il rapporto di ripetizione in cicli per secondo dei segnali elettrici. Misurata in Hz (Hertz).

Hz (Hertz) — Unità di frequenza.

**Correzione distorsione -** Dispositivo che corregge la distorsione (solitamente un effetto a trapezio con la parte superiore dell'immagine più larga della parte inferiore) di n'immagine proiettata provocata da un'angolazione proiettore/schermo inappropriata.

**Distanza massima** — La distanza dallo schermo alla quale il proiettore può proiettare un'immagine utile (sufficientemente luminosa) in una stanza completamente buia.

**Dimensioni massime immagine** — L'immagine più grande che il proiettore può proiettare in una stanza buia. Di solito è limitata dalla gamma focale dell'obiettivo.

**Distanza minima** — La posizione più vicina allo schermo alla quale il proiettore riesce a mettere a fuoco un'immagine.

**NTSC** — National Television Standards Committee. Standard nordamericano per i video e la trasmissione, con formato video da 525 linee a 30 fotogrammi al secondo.

**PAL** — Phase Alternating Line. Standard europeo per i video e la trasmissione, con formato video da 625 linee a 25 fotogrammi al secondo.

**Inversione immagine** — Funzione che permette di capovolgere l'immagine orizzontalmente. Quando utilizzata in un ambiente di proiezione anteriore normale, testo, grafica e il resto viene visualizzato al contrario. L'immagine inversa è utilizzate per la proiezione da dietro.

**RGB** — Red, Green, Blue — solitamente usato per descrivere un monitor che necessita di segnali separati per ciascuno dei tre colori.

**S-Video** — Uno standard di trasmissione video che usa un connettore mini-DIN 4-pin per inviare le informazioni video su due cavi di segnale chiamati luminanza (luminosità, Y) e crominanza (colore, C). S-video è definito anche Y/C.

**SECAM** — Uno standard di trasmissione Francese ed internazione per video e trasmissione, molto simile al PAL ma con metodi diversi d'invio delle informazioni colore.

**SSID** — Service Set Identifiers — Un nome usato per identificare la WLAN particolare alla quale l'utente vuole collegarsi.

SVGA — Super Video Graphics Array — 800 x 600 pixel.

SXGA — Super Extended Graphics Array, — 1280 x 1024 pixel.

UXGA — Ultra Extended Graphics Array — 1600 x 1200 pixel.

VGA — Video Graphics Array — 640 x 480 pixel.

XGA — Extended Video Graphics Array — 1024 x 768 pixel.

**Obiettivo zoom** — Obiettivo con una lunghezza focale variabile che permette all'operatore di ingrandire o ridurre la veduta rendendo l'immagine più piccola o più grande.

**Rapporto zoom obiettivo** — È il rapporto tra l'immagine più piccola e quella più grande che un obiettivo può proiettare da una distanza fissa. Ad esempio, un rapporto obiettivo zoom pari a 1,4:1 significa che un'immagine da 10 ft senza zoom diventa un'immagine da 14 ft con massimo zoom.

# Indice

### A

Accensione/spegnimento del proiettore Accensione del proiettore 14 Spegnimento del proiettore 14 assistenza contattare Dell 58

#### C

Collegamento del proiettore al computer 9 Cavo da USB a USB 9 Cavo da VGA a VGA 9, 10 Cavo da VGA a YPbPr 13 Cavo di alimentazione 9, 10, 11, 12, 13 Cavo S-video 11 Cavo video composito 12 Collegamento con un cavo S-video 11 Collegamento mediante un cavo component 13 Collegamento mediante un cavo composito 12 Contattare Dell 5, 47

#### D

Dell contattare 58

#### I

Impostazioni protezione 42

#### Μ

Main Unit Focus ring 6 Zoom tab 6

#### Ν

numeri di telefono 58

#### 0

On-Screen Display 25 Menu principale 25

#### Ρ

Pannello di controllo 19 Porta di controllo RS232 8 Porte di collegamento Connettore di alimentazione 8 Connettore di ingresso VGA-A (D-sub) 8 Connettore di uscita audio 8 Connettore ingresso VGA-B (D-sub) 8 Connettore Mini USB-B remoto 8 Connettore S-video 8 Connettore video composito 8 Uscita VGA-A (collegamento al monitor) 8

#### R

Regolazione dell'immagine proiettata 15 abbassare il proiettore Piedino di elevazione 15 Regolazione dell'altezza del proiettore 15 Regolazione dell'immagine proiettata abbassare il proiettore Pulsante elevatore 15 Regolazione della messa a fuoco del proiettore 16 Ghiera di messa a fuoco 16 Linguetta dello zoom 16 Riprist, predef. 37 Risoluzione dei problemi 44 Contattare Dell 44 Risparmio energetico 41

#### S

Sostituzione della lampada 50 Specifications Brightness 52 Specifiche tecniche Alimentatore 52 Ambiente 53

Audio 53 Colori visualizzabili 52 Compatibilità video 52 Connettori I/O 54 Consumo 53 Dimensione dello schermo di proiezione 52 Dimensioni 53 Distanza di proiezione 52 Livello di disturbo 53 Numero di pixel 52 Obiettivo di proiezione 52 Peso 53 Rapporto di contrasto 52 Uniformità 52 Valvola luminosa 52 Velocità ruota dei colori 52 Spegnimento rapido 41

#### T

Telecomando 21 Ricevitore a infrarossi 19 Timeout del menu 37 Trasparenza menu 37

#### U

Unità principale 6 Obiettivo 6 Pannello di controllo 6 Ricevitore a infrarossi 6